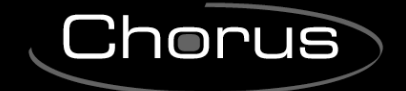

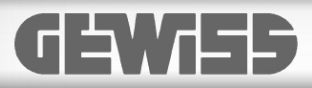

# **USER AND INSTALLATION MANUAL**

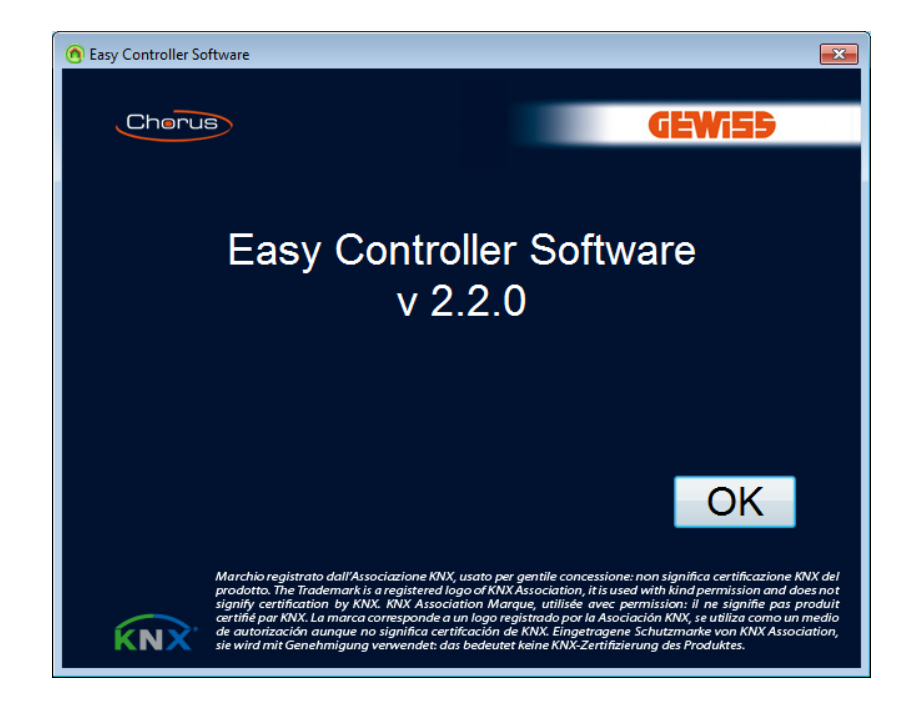

KNX Easy controller configuration software for PC

# Contents

|                      | The                                                                                                    | KNX Easy system 3                                                                                                    |
|----------------------|----------------------------------------------------------------------------------------------------|----------------------------------------------------------------------------------------------------|
| 2                    | ких                                                                                                    | Easy channels 4                                                                                                    |
| 3                    | The                                                                                                    | Gewiss KNX EASY configurator7                                                                                                    |
| 4                    | <b>Insta</b><br>4.1<br>4.2                                                                                                    | alling KNX Easy devices       13         System architecture       13         Distances between the elements on a BUS line       15         Network tanglagy       15                                                                                                    |
| _                    | 4.3                                                                                                    | Network topology                                                                                                    |
| 5                    | Layi                                                                                                    | ng the BUS line16                                                                                                    |
| 6                    | Insta                                                                                                    | alling the software17                                                                                                    |
| 7                    | Sett                                                                                                    | ing the language18                                                                                                    |
| 8                    | Con                                                                                                    | nection to the KNX interface18                                                                                                    |
| 9                    | Crea                                                                                                    | ting a New Project19                                                                                                    |
|                      | 9.1                                                                                                    | Project data                                                                                                    |
|                      | 9.2                                                                                                    | Project notes                                                                                                    |
|                      | 9.3                                                                                                    | Project info                                                                                                    |
| 10                   | Eas                                                                                                    | sy Controller: configuring the system Online                                                                                                    |
|                      |                                                                                                    |                                                                                                    |
|                      | 10.1                                                                                                    | Devices view                                                                                                    |
|                      | 10.1<br>10.2                                                                                                    | System menu                                                                                                    |
|                      | 10.1<br>10.2<br>10.3                                                                                                    | System menu                                                                                                    |
|                      | 10.1<br>10.2<br>10.3<br>10.4                                                                                                   | Devices view    24      System menu    30      Device menu    34      Channel menu    38                                                                                                    |
| 11                   | 10.1<br>10.2<br>10.3<br>10.4<br>Eas                                                                                            | Devices view       24         System menu       30         Device menu       34         Channel menu       38         Sy Controller: configuring the system Offline       40                                                                                                    |
| 11                   | 10.1<br>10.2<br>10.3<br>10.4<br>Eas<br>11.1                                                                                    | Devices view       24         System menu       30         Device menu       34         Channel menu       38         sy Controller: configuring the system Offline       40         Catalogue view: select devices       40                                                                                                    |
| 11                   | 10.1<br>10.2<br>10.3<br>10.4<br>Eas<br>11.1<br>11.2                                                                            | Devices view       24         System menu       30         Device menu       34         Channel menu       38         sy Controller: configuring the system Offline       40         Catalogue view: select devices       40         Virtual devices view: select channels       40                                                                                                    |
| 11                   | 10.1<br>10.2<br>10.3<br>10.4<br>Eas<br>11.1<br>11.2<br>11.3                                                                    | Devices view       24         System menu       30         Device menu       34         Channel menu       38         sy Controller: configuring the system Offline       40         Catalogue view: select devices       40         Virtual devices view: select channels       40         Real recognition in the system       41                                                                                                    |
| 11                   | 10.1<br>10.2<br>10.3<br>10.4<br><b>Eas</b><br>11.1<br>11.2<br>11.3<br>11.4                                                     | Devices view       24         System menu       30         Device menu       34         Channel menu       38         Sy Controller: configuring the system Offline       40         Catalogue view: select devices       40         Virtual devices view: select channels       40         Real recognition in the system       41         Association between virtual and physical devices       43                                                                                                    |
| 11                   | 10.1<br>10.2<br>10.3<br>10.4<br><b>Eas</b><br>11.1<br>11.2<br>11.3<br>11.4<br>11.5                                             | Devices view       24         System menu       30         Device menu       34         Channel menu       38         sy Controller: configuring the system Offline       40         Catalogue view: select devices       40         Virtual devices view: select channels       40         Real recognition in the system       41         Association between virtual and physical devices       43         Offline change of an existing project       44                                                                                                    |
| 11                   | 10.1<br>10.2<br>10.3<br>10.4<br><b>Eas</b><br>11.1<br>11.2<br>11.3<br>11.4<br>11.5<br><b>Eas</b>                               | Devices view       24         System menu       30         Device menu       34         Channel menu       38         Sy Controller: configuring the system Offline       40         Catalogue view: select devices       40         Virtual devices view: select channels       40         Real recognition in the system       41         Association between virtual and physical devices       43         Offline change of an existing project       44         Sy Controller: creating functions       45                                                                                                    |
| 11                   | 10.1<br>10.2<br>10.3<br>10.4<br>11.1<br>11.2<br>11.3<br>11.4<br>11.5<br><b>Eas</b><br>12.1                                     | Devices view       24         System menu       30         Device menu       34         Channel menu       38         sy Controller: configuring the system Offline       40         Catalogue view: select devices       40         Virtual devices view: select channels       40         Real recognition in the system       41         Association between virtual and physical devices       43         Offline change of an existing project       44         sy Controller: creating functions       45         Functions view       45                                                                                                    |
| 11                   | 10.1<br>10.2<br>10.3<br>10.4<br><b>Eas</b><br>11.1<br>11.2<br>11.3<br>11.4<br>11.5<br><b>Eas</b><br>12.1<br>12.2               | Devices view       24         System menu       30         Device menu       34         Channel menu       38         sy Controller: configuring the system Offline       40         Catalogue view: select devices       40         Virtual devices view: select channels       40         Real recognition in the system       41         Association between virtual and physical devices       43         Offline change of an existing project       44         sy Controller: creating functions       45         Functions view       45                                                                                                    |
| 11<br>12<br>13       | 10.1<br>10.2<br>10.3<br>10.4<br><b>Eas</b><br>11.1<br>11.2<br>11.3<br>11.4<br>11.5<br><b>Eas</b><br>12.1<br>12.2<br><b>Int</b> | Devices view       24         System menu       30         Device menu       34         Channel menu       38         Sy Controller: configuring the system Offline       40         Catalogue view: select devices       40         Virtual devices view: select channels       40         Real recognition in the system       41         Association between virtual and physical devices       43         Offline change of an existing project       44         Sy Controller: creating functions       45         Functions view       45         Functions menu       46         Egration with devices preconfigured with ETS       53                                        |
| 11<br>12<br>13<br>14 | 10.1<br>10.2<br>10.3<br>10.4<br>Eas<br>11.1<br>11.2<br>11.3<br>11.4<br>11.5<br>Eas<br>12.1<br>12.2<br>Inter<br>Dis             | Devices view       24         System menu       30         Device menu       34         Channel menu       38         sy Controller: configuring the system Offline       40         Catalogue view: select devices       40         Virtual devices view: select channels       40         Real recognition in the system       41         Association between virtual and physical devices       43         Offline change of an existing project       44         sy Controller: creating functions       45         Functions view       45         Functions menu       46         egration with devices preconfigured with ETS       53         playing the BUS frame       55 |

## 1 The KNX Easy system

KNX Easy is a home automation system based on and conforming to the KNX communication protocol. The system devices are connected to and communicate with each other via a BUS line (cable TP1).

We shall consider, as an example, a "light on" command process. In a BUS system, a command device (switch or push-button) starts a switching process in which the actuator with a switching contact closes/ opens the contact which enables a light to be turned on/off. The actuator confirms the process to the command device. In a conventional system, a command push-button is mechanically connected to the switching contacts of the light command switch and the load is directly connected to the switch (see Figure 1),

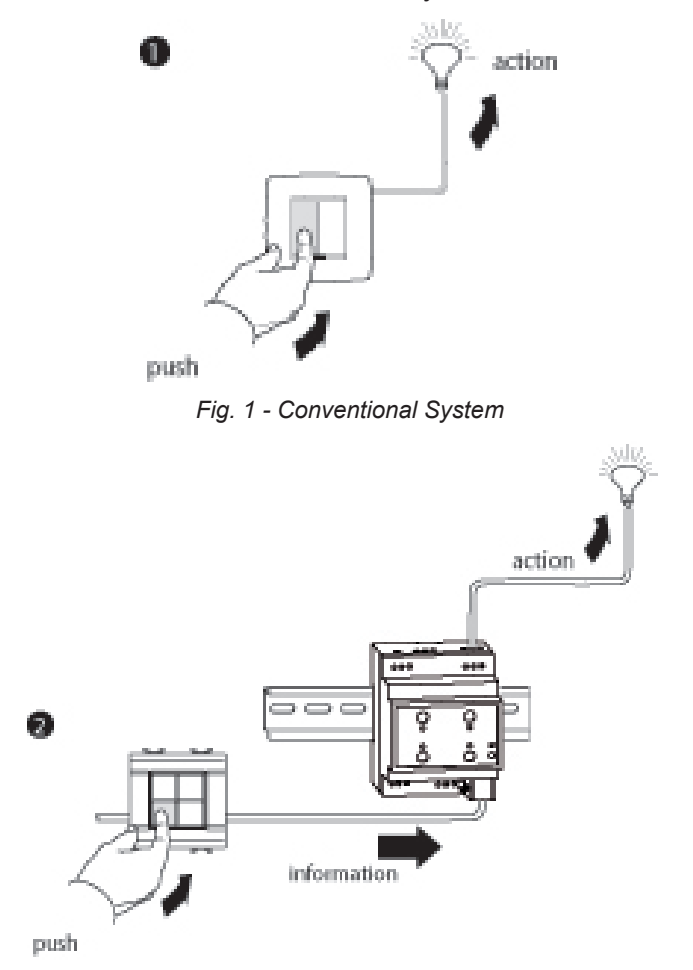

Fig. 2 - BUS System

in a KNX BUS system, the command device (push-button) and actuator (switching contact) are physically and functionally separate; command and status information is conveyed via the BUS (Figure 2).

The load power supply lines are only connected to the actuation devices.

In the KNX Easy system, the sensors and actuators are functionally connected to each other, and to enable the devices to work in this mode, the system must be configured using a configuration unit (Easy controller) that can automatically recognise and direct the devices connected to the BUS.

Connections are established between the devices and parametrization takes place by creating functions: devices to connect to each other within a function are selected in a simple and intuitive way, with direct actions (for example pressing push-buttons) on the devices.

The configuration unit automatically lists functions that can be created for selected devices and the parameters to configure.

All the system devices and functions created make up a project, which is stored. At the end of operations, the configuration unit is removed from the system.

Like any other KNX system, the KNX Easy system comprises a power supply, KNX devices such as sensors, command elements, the command display/display, actuators, dimmers and thermostats. The system

does not require a centralised control unit.

The KNX system is a distributed intelligence system: information is directly exchanged between devices.

## 2 KNX Easy channels

A channel is a standardised functional entity which represents and implements the functions of KNX Easy devices.

The GW90836 Easy 4-channel 16A actuator device, for example, is represented by four identical Easy channels, each one associated with the physical input contact.

Each standard channel is defined by a name or identification code, a classification (sensor or actuator), the communication objects supported and the application parameters it implements.

They are graphically represented as follows (the example refers to each channel of the Easy 4-channel 16A actuator):

| Inputs               |     | CH_Light_Actuator_scene |     | <u>Outputs</u> |
|----------------------|-----|-------------------------|-----|----------------|
| OnOff                | 00  |                         |     |                |
| TimedStartStop       | TSS |                         | 100 | Info On Off    |
| Forced               | FS  |                         |     | _              |
| Scene Number         | SN  |                         |     |                |
| Parameters           |     |                         |     |                |
| Timed duration       | P1  |                         |     |                |
| Pre-warning duration | P2  |                         |     |                |

In the structure used in the Easy Controller **Devices** view, the devices are represented by the channels they implement and are used to create functions, as shown in the figure overleaf:

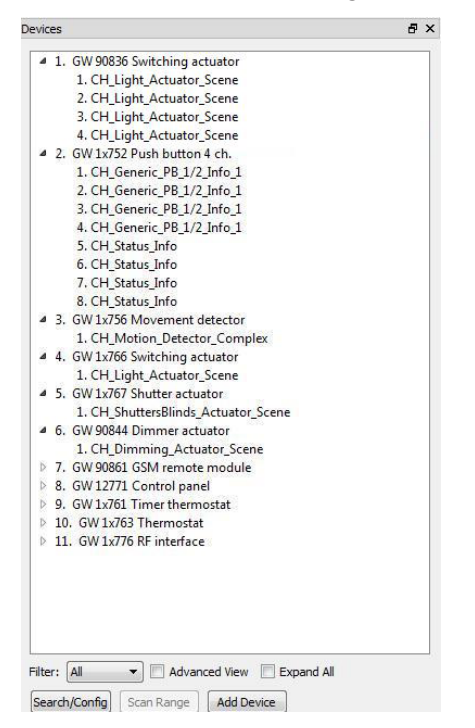

Fig. 3 - Devices View

By enabling Advanced view, you can also display the communication objects, any group addresses associated with them and the application parameters with their respective value.

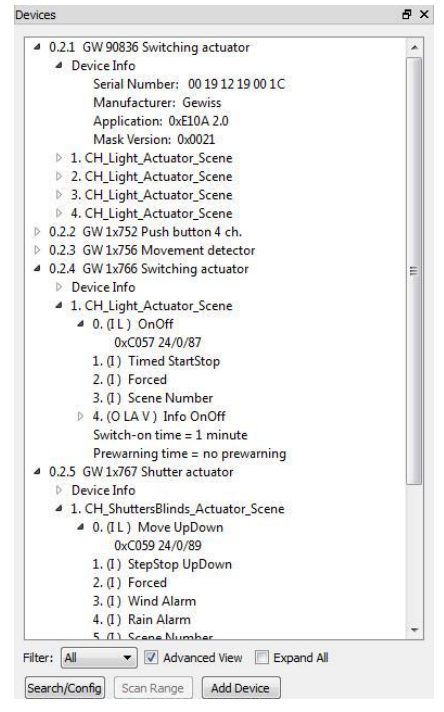

Fig. 4 - Advanced Devices View

The process to create functions using Easy controller consists of the following stages:

• identifying channels to combine within the function

| Name: | New function 1                 | Remove Channe |
|-------|--------------------------------|---------------|
| Sens  | ors                            |               |
| 4     | 2. GW 1x752 Push button 4 ch.  |               |
|       | 1. CH_Generic_PB_1/2_Info_1    |               |
|       | 2. CH_Generic_PB_1/2_Info_1    |               |
|       |                                |               |
|       |                                |               |
|       |                                |               |
|       |                                |               |
|       |                                |               |
|       |                                |               |
|       |                                |               |
|       |                                |               |
|       |                                |               |
| Actua | ators                          |               |
| 4     | 1. GW 90836 Switching actuator |               |
|       | 1. CH_Light_Actuator_Scene     |               |
|       | 2. CH_Light_Actuator_Scene     |               |
| 4     | 6. GW 90844 Dimmer actuator    |               |
|       | 1. CH_Dimming_Actuator_Scene   |               |
|       |                                |               |
|       |                                |               |
|       |                                |               |
|       |                                |               |
|       |                                |               |
|       |                                |               |
|       |                                |               |
| -     |                                |               |
|       |                                |               |
|       |                                |               |

Fig. 5 - Create Function

• configuring the application parameters for the channels of the function to create

| unctions         |                     | 8 |
|------------------|---------------------|---|
| Device           |                     |   |
| 1. GW 90836 S    | witching actuator   |   |
| Actuator channel |                     |   |
| 2. CH_Light_Act  | uator_Scene         |   |
| Parameter        |                     |   |
| Switch-on time   | 1 minute            | - |
| Prewarning time  | no prewarning       | • |
|                  |                     |   |
| < Previous       | Next > Write Cancel |   |

Fig. 6 - Configure Application Parameters

Easy controller will automatically create all logical connections between the communication objects that allow for actual communication of the devices and the programming of the application parameters.

## 3 The Gewiss KNX EASY configurator

The Gewiss KNX Easy for PC configurator is the tool for the initial start-up of a KNX Easy system. It contains the following elements:

- a configuration unit consisting of a PC on which the configuration software (Easy controller software for PC) is installed;
  - Minimum system requirements
    - Operating platform: Microsoft® Windows 8®, 7®, Vista® or XP®
    - USB port (type A)
    - 200 free Mbytes on the hard disk
- an interface for accessing the KNX bus that connects the PC to the devices connected to the KNX bus, during the configuration and programming phase:
  - Stick KNX/USB Interface (GEWISS product code: GW90706S)
  - KNX/USB Interface (GEWISS product code: GW90706A, GW90706B).
  - KNX/IP Wireless Interface (GEWISS product code: GW90839).
  - KNX/IP Interface (GEWISS product code: GW90767AP, GW90767).
  - KNX/IP Router (GEWISS product code: GW90707).

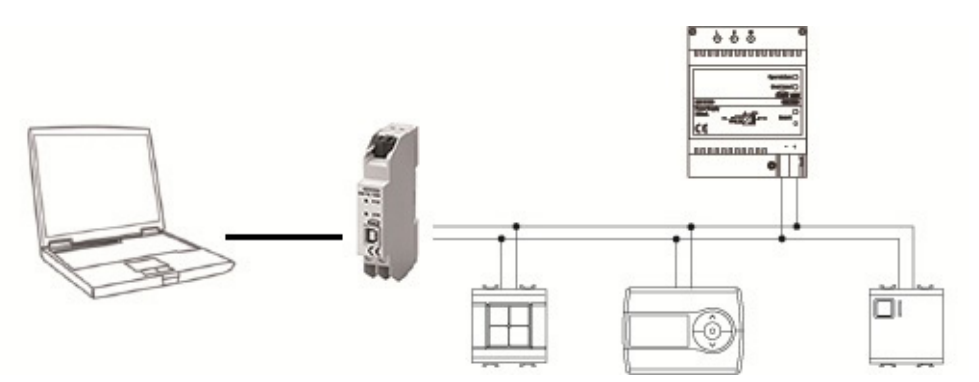

Fig. 7 - Gewiss Easy Configurator Architecture

The PC colour screen improves product usability, offering a user interface that makes use of the configurator easier and more immediate.

Easy Controller software has two operating modes:

- **Online**: connection to the BUS is required in order to recognise the devices, create functions and download the configuration to devices.

- **Offline**: functions can be created and devices can be selected from a "catalogue" without having to be connected to the BUS, while the configuration can be downloaded at a later stage.

The devices are represented in the software by a tree structure showing progressive numbering, a Gewiss product code and a brief description.

It is not only possible but also easy to modify the name of the device if necessary (giving it another, more meaningful name), to visualise only the input channels (sensors) or output channels (actuators) thanks to a filter, or to expand or compress the visualisation.

| 4 2. GW 1x752 Push button 4 ch.              |            |
|----------------------------------------------|------------|
| 1. CH Generic PB 1/2 Info 1                  |            |
| 2. CH Generic PB 1/2 Info 1                  |            |
| 3. CH Generic PB 1/2 Info 1                  |            |
| 4. CH Generic PB 1/2 Info 1                  |            |
| 4 3. GW 1x756 Movement detector              |            |
| 1. CH Motion Detector Complex                |            |
| 4 7. GW 90861 GSM remote module              |            |
| 1. CH HVACMode HeatCoolMode Master           |            |
| 3. CH Generic Switch Info 1                  |            |
| 4. CH Generic Switch Info 1                  | E          |
| 5. CH Generic Switch Info 1                  |            |
| 6. CH Generic Switch Info 1                  |            |
| 7. CH Generic Switch Info 1                  |            |
| 8. CH Generic Switch Info 1                  |            |
| 9. CH Generic Switch Info 1                  |            |
| 4 8. GW 12771 Control panel                  |            |
| 1. CH Switch Scene Numbered                  |            |
| 2. CH Switch Scene Numbered                  |            |
| 3. CH Switch Scene Numbered                  |            |
| 4. CH Switch Scene Numbered                  |            |
| 5. CH Generic Switch Info 2                  |            |
| 6. CH Generic Switch Info 2                  |            |
| 7. CH Generic Switch Info 2                  |            |
| 8. CH_Generic_Switch Info 2                  |            |
| 9. CH_Generic_Switch_Info_2                  |            |
| 10. CH Generic Switch Info 2                 |            |
| 11. CH Generic Switch Info 2                 |            |
| 12. CH Generic Switch Info 2                 |            |
| 13. CH Generic Switch Info 2                 |            |
| 14. CH Generic Switch Info 2                 |            |
| 15. CH_Generic_Switch_Info_2                 |            |
| 16 CH HVACMode HeatCoolMode Master           | *          |
| Iter: Sensors 💌 🦳 Advanced View 📝 Expand All |            |
|                                              |            |
| earch/Contin   Scan Range     Add Device     |            |
| Fig. 8 - Devices View - Senso                | r Filtor   |
| 1  ig.  0 = D  Crices   rew =  Series        |            |
| vices                                        | <b>8</b> 3 |
| 4 1 GW 90836 Switching actuator              |            |
| 1. CH Light Actuator Scene                   |            |
| 2 CH Light Actuator Scene                    |            |
| er en jergine netdator dethe                 |            |
| 3. CH Light Actuator Scene                   |            |

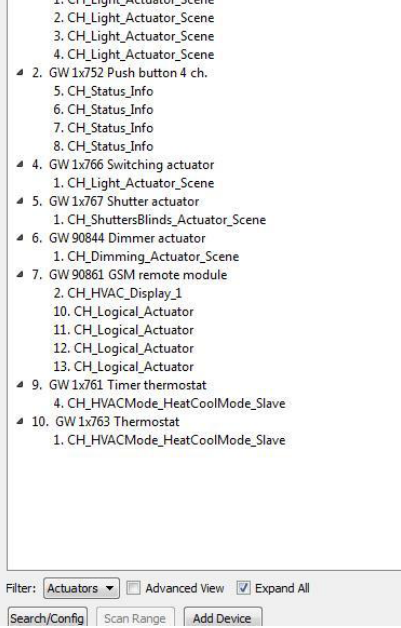

Fig. 9 - Devices View - Actuator Filter

The configuration unit allows for the quick localisation of the channels of the actuators in the system, so they can be directly commanded from the PC only in Online mode, i.e. when there is an active connection to the BUS.

| Devices                          |                      |           |  |  |
|----------------------------------|----------------------|-----------|--|--|
| 4 1. GW 90836 Switching actuator |                      |           |  |  |
| 1. CH_Light_Actuator_Scene       |                      |           |  |  |
| 2. CH_Light_Actuator_Scene       | Kename               |           |  |  |
| 3. CH_Light_Actuator_Scene       | Edit parameter       |           |  |  |
| 4. CH_Light_Actuator_Scene       | Localise Actuator    | On (Dawn  |  |  |
| ▲ 2. GW 1x752 Push button 4 ch.  | Localize rectation . | On / Down |  |  |
| 5. CH_Status_Info                |                      | Off / Up  |  |  |
| 6. CH_Status_Info                | L-1                  |           |  |  |
| 7. CH Status Info                |                      |           |  |  |

Fig. 10 - Actuator Localization

The system is configured via the creation of functions between the device channels, which are selected by actions (pressing the push-buttons) carried out directly on the devices (in Online mode). Channels can always be added directly from the PC in both Online and Offline mode.

| ame:  | New function 1                                                                                                    | Remove Channe |
|-------|----------------------------------------------------------------------------------------------------|---------------|
| Sens  | ors                                                                                                    |               |
| 4     | <ol> <li>GW 1x752 Push button 4 ch.</li> <li>CH Generic PB_1/2_Info_1</li> <li>CH_Generic_PB_1/2_Info_1</li> <li>CH_Generic_PB_1/2_Info_1</li> </ol> |               |
| Actua | ators<br>1. GW 90836 Switching actuator<br>1. CH Light Actuator Scene                                                                                |               |
| ٩     | <ol> <li>CH_Light_Actuator_Scene</li> <li>GW 90844 Dimmer actuator</li> <li>CH_Dimming_Actuator_Scene</li> </ol>                                     |               |
|       |                                                                                                    |               |

Fig. 11 - Create Function

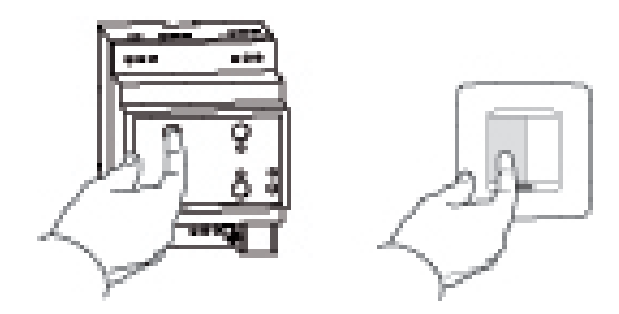

The set of functions created makes up a project that can be saved on a file.

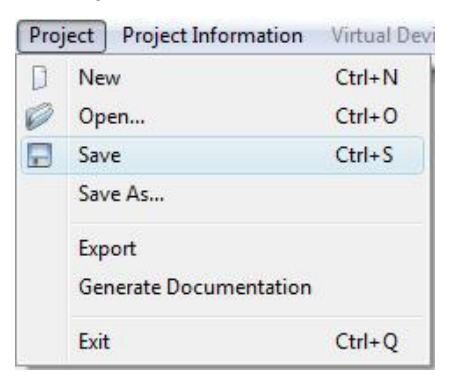

Fig. 12 - Save Project

It is possible to associate not only a name with each project, but also certain characteristic data that identify the system.

| Project Da                                        | ata Project Note  | Project Information |    |
|---------------------------------------------------|-------------------|---------------------|----|
| Customer                                          | Gewiss s.p.a      |                     |    |
| Address Via A.Volta, 1<br>24069 Cenate Sotto - BG |                   |                     | ,2 |
| Phone                                             | 035 94 61 11      |                     |    |
| E-Mail                                            | gewiss@gewiss.com |                     |    |
|                                                   | 25/25/2010        |                     | _  |

Fig.13 - Project Data

The configuration unit also allows:

- the upload of an existing installation,
- the recognition of devices with an address different from the default one (ex-factory)
- the duplication of a project on an identical installation, without having to recreate the functions.

| irtual Devices                   | 🗗 🗙 Devices                      | 8 X |
|----------------------------------|----------------------------------|-----|
| ▶ 1. GW 90836 Switching actuator | ▷ 1. GW 90836 Switching actuator |     |
| 2. GW 1x752 Push button 4 ch.    | 2. GW 1x752 Push button 4 ch.    |     |
| ♦ 3. GW1x756 Movement detector   | 3. GW 1x756 Movement detector    |     |
| ▶ 4. GW1x766 Switching actuator  | 4. GW 1x766 Switching actuator   |     |
| ▶ 5. GW1x767 Shutter actuator    | 5. GW 1x767 Shutter actuator     |     |
| ▶ 6. GW 90844 Dimmer actuator    | ▷ 6, GW 90844 Dimmer actuator    |     |
| ▶ 7. GW 90861 GSM remote module  | 7. GW 90861 GSM remote module    |     |
| 8. GW12771 Control panel         | & GW 12771 Control panel         |     |
| ▶ 9. GW1x761 Timer thermostat    | 9. GW 1x761 Timer thermostat     |     |
| ▶ 10. GW 1x763 Thermostat        | ▷ 10. GW 1x763 Thermostat        |     |
| ▶ 11. GW 1x776 RF interface      | ▷ 11. GW 1x776 RF interface      |     |

Fig. 14 - Duplicate Project

By activating the "advanced" mode, it is possible to see (for each device):

- the physical address,
- the list of communication objects and their relative group address,
- the values of the application parameters.

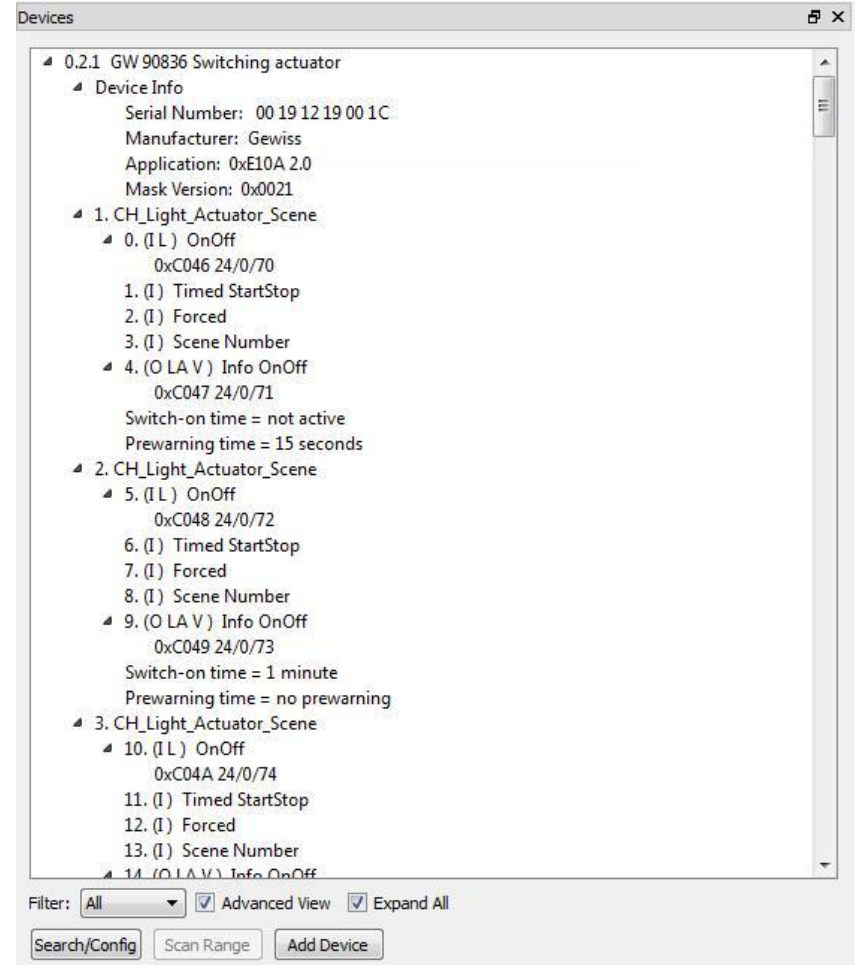

Fig. 15 - Advanced Devices View

Input devices or KNX sensors, pre-configured with ETS, can be integrated in the Easy system, and links at group address level can be created for Easy actuator channel input communication objects.

| Devices                   |                   |
|---------------------------|-------------------|
| 4 0.2.1 GW 90836 Switchin | g actuator        |
| Device Info               |                   |
| 1. CH_Light_Actuator      | _Scene            |
| ▷ 0. (IL) OnOff           |                   |
| 1. (I) Timed S            | Add group address |
| 2. (I) Forced             |                   |
| 3. (I) Scene Num          | ber               |
| ▷ 4. (O LA V ) Info       | OnOff             |
| Switch-on time =          | 1 minute          |
| Prewarning time           | = no prewarning   |
| 2. CH_Light_Actuator      | _Scene            |
| 3. CH_Light_Actuator      | _Scene            |
| 4. CH_Light_Actuator      | Scene             |

Fig. 16 - Add Group Address

The configuration unit provides a test and diagnosis tool permitting you to display the data exchanged between the devices, in a simplified form, and to make a quick analysis of the traffic on the KNX BUS (useful in the event of malfunctioning).

| #  | Device                         | Channe | Object     | Value |
|----|--------------------------------|--------|------------|-------|
| ι. | 2. GW 1x752 Push button 4 ch.  | 1.     | OnOff      | 1     |
|    | 1. GW 90836 Switching actuator | 1.     | Info OnOff | 1     |
|    | 1. GW 90836 Switching actuator | 2.     | Info OnOff | 1     |
|    | 6. GW 90844 Dimmer actuator    | 1.     | Info OnOff | 1     |
|    | 6. GW 90844 Dimmer actuator    | 1.     | Info OnOff | 0     |
|    | 5. GW 1x767 Shutter actuator   | 1.     | Info MUD   | 1     |
|    |                                |        |            |       |
|    |                                |        |            |       |
|    |                                |        |            |       |
|    |                                |        |            |       |

Fig.17 - Diagnostics

## 4 Installing KNX Easy devices

## 4.1 System architecture

The KNX Easy devices are connected to each other by means of BUS line, via which information is exchanged (commands, statuses, etc.).

Command devices (sensors) and actuators can be combined to create a specific function. The BUS line is also used to power the devices.

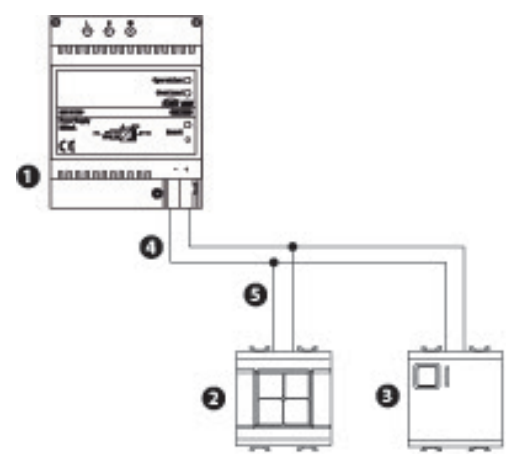

Fig. 18 - KNX BUS System

- 1. KNX power supply (GW 90709 / GW90710)
- 2. BUS device (e.g. GW 14 752 Easy 4-channel push-button panel).
- 3. BUS device (e.g. GW 14 766 Easy 1-channel actuator).
- 4. The BUS line is used for communication between BUS devices and to power BUS devices.
- 5. All BUS devices are connected in parallel to the BUS line

The BUS line is connected to the power supply.

A BUS line may contain up to 63 KNX Easy devices. Every BUS line must necessarily envisage a BUS power supply (not included in the calculation of the maximum number of devices).

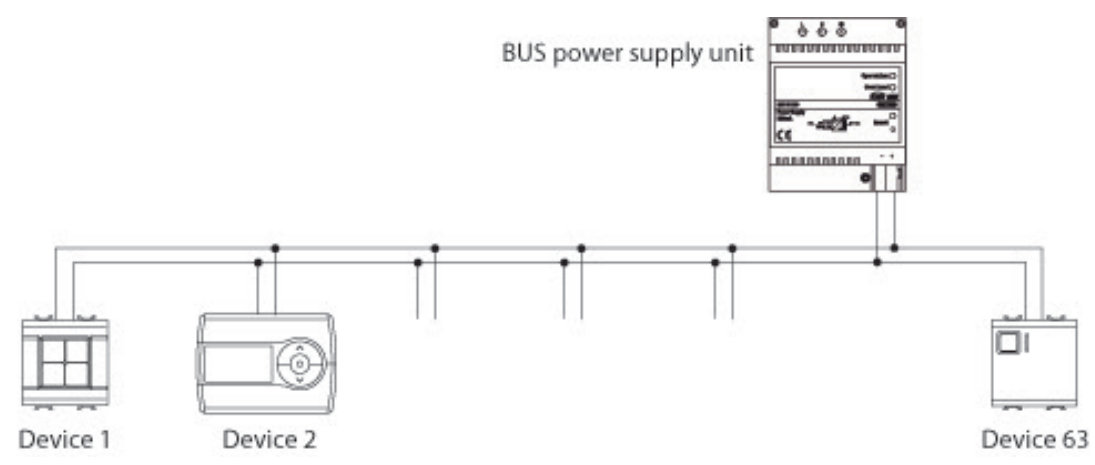

Fig. 19 - Architecture of a single BUS line

If a higher number of KNX Easy devices is required, it is possible to create an architecture containing several lines, where each additional line has a line coupler device (GW90708) for repeater and electric decoupling purposes.

It is possible to add up to 3 repeaters, for a total maximum number of 252 Easy devices, positioned on 4 separate BUS lines.

Each line must have its own BUS power supply.

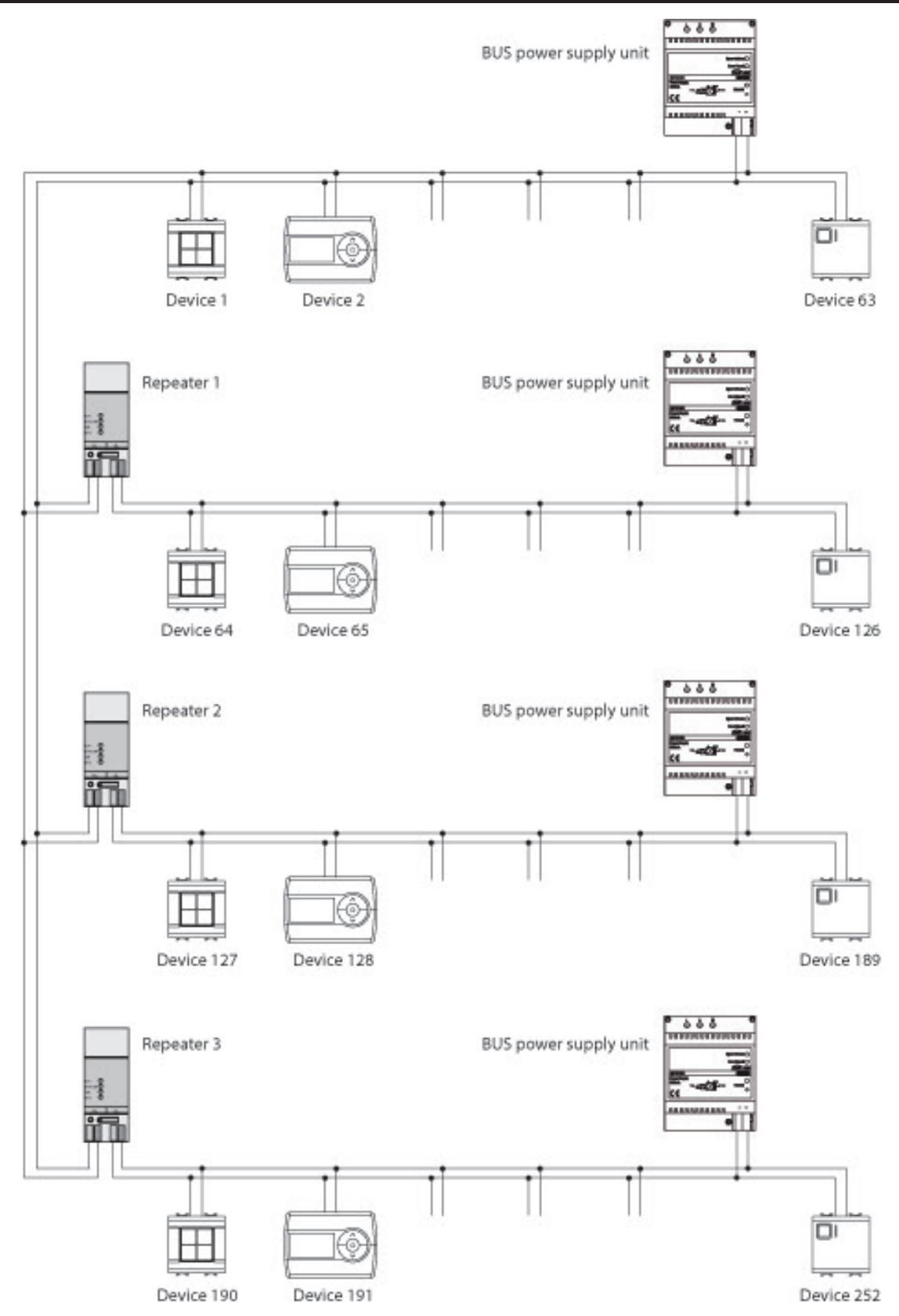

Fig. 20 - General architecture of the KNX Easy system: 252 devices on 4 separate lines, 3 repeaters and 4 BUS power supplies

## 4.2 Distances between the elements on a BUS line

- The distance between the BUS power supply unit and the furthest BUS device must not exceed 350 m.
- The maximum length of the line between two BUS devices is 700 m.
- A BUS line can be up to 1000 m long.

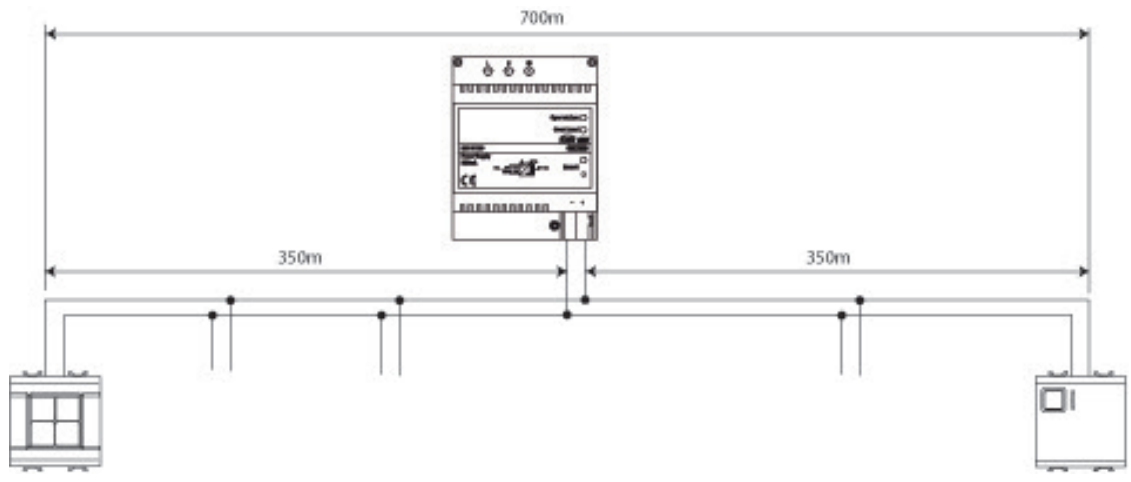

Fig.21 - Maximum distances between the elements on a KNX BUS line

In the case of an architecture containing several lines, these distances are valid for each single BUS line.

### 4.3 Network topology

The BUS line can be installed opting for a star, tree or linear architecture, or a combination of all three within a line.

### LINEAR STRUCTURE

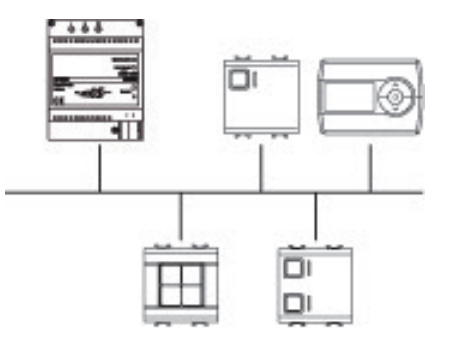

### STAR STRUCTURE

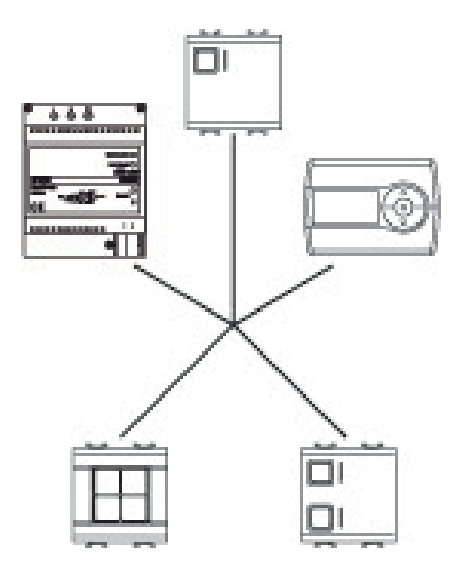

### TREE STRUCTURE

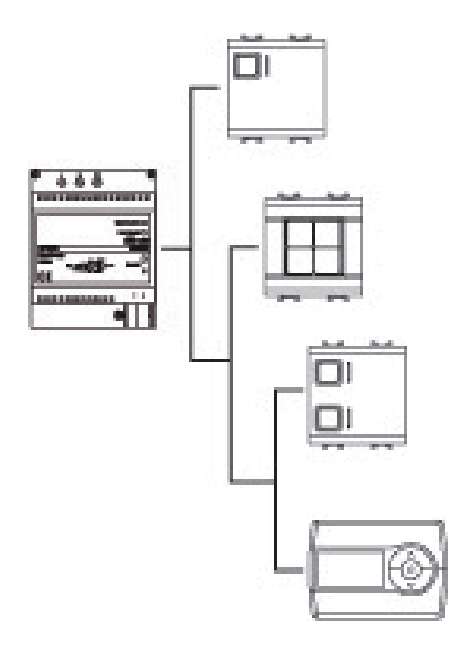

### 5 Laying the BUS line

The BUS cable to use is shown in the table below:

| Туре                         | GEWISS code        | Wiring                                                                                                    |
|------------------------------|--------------------|----------------------------------------------------------------------------------------------------|
| YCYM 2x2x0.8<br>YCYM 1x2x0.8 | GW90582<br>GW90583 | The BUS line can be permanently installed in dry<br>and damp environments, and above, inside or below<br>plastering and pipework.<br>The BUS line can be installed outside, provided it is<br>protected from direct exposure to sunlight. |

The BUS lines can have 1 or 2 pairs of cables

- red: + KNX
- black: KNX:
- yellow: optional, SELV + auxiliary power supply
- white: optional, SELV auxiliary power supply

The cables are braided and have a diameter of 0.8 mm. Externally, a shield protects from electrical fields. An additional cable is provided for electrical continuity. The BUS line allows for error-free communication in compliance with the KNX standard (EN 50090-9-1 and EN 50090-2-2) and guarantees safe separation from the mains power supply.

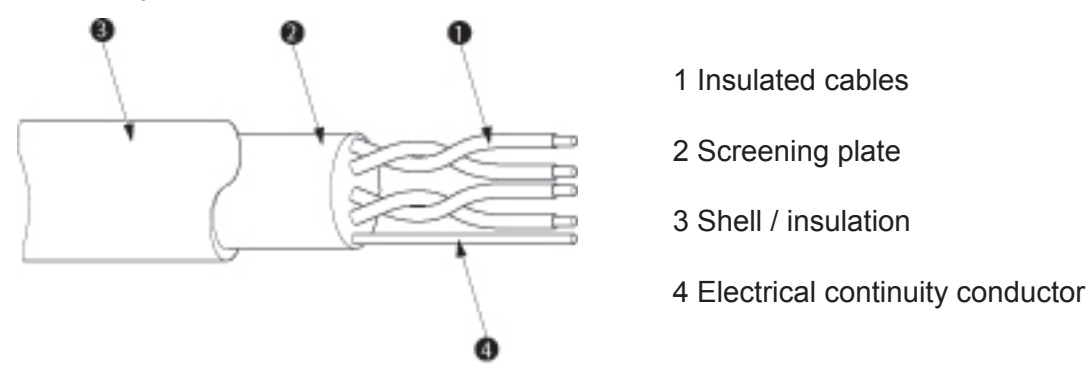

The input BUS devices and sensors are usually powered via the BUS line.

Only actuators that operate loads such as lights or electric motors have to be connected to a 230 V mains power supply.

The user can safely touch the BUS line. The BUS is separate from the mains power supply. The BUS voltage

is a safety extra-low voltage (SELV) 30VDC ±1 V.

When laying the BUS line, the formation of loops between the BUS line and 230V power line must be avoided. Loops could generate overvoltages on the BUS line.

The 230V power lines, BUS lines and relative installation devices can be installed next to each other in distribution boards. In this case, observe the following recommendations:

• individually insulated cables of 230V power lines and the BUS line can be laid next to each other.

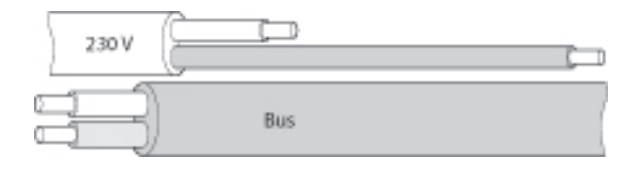

• individually insulated cables of 230V lines shall be at a distance of at least 4 mm from individually insulated cables of BUS lines, or shall guarantee the same insulation rating with a divider or insulating manifold on the BUS line cables.

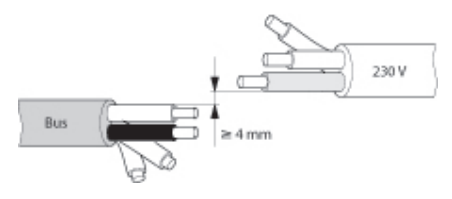

## 6 Installing the software

Download from the Software Area of the Gewiss website the Easy Controller software and run the "SetupEASYCONTROLLER.exe" file.

Finish installation by following the instructions displayed and accept the legal agreement.

The application can be started following the software installation path, selecting the **Easy Controller** folder and clicking the Easy Controller Software icon.

| Organize 👻 🏢 Views 👻                                                     |                                                                                                    |                                                                                                    |
|--------------------------------------------------------------------------|----------------------------------------------------------------------------------------------------|----------------------------------------------------------------------------------------------------|
| avorite Links                                                            | Name                                                                                                    | Type                                                                                                    |
| Documents<br>Pictures<br>Music<br>Recently Changed<br>Searches<br>Public | Leay Controller, Lam     EasyController, Lam     EasyController, es.qm     EasyController, de.qm     EasyController, de.qm     Gewiss     KnxUsbVendorIDs     wis     KnxUsbVendorIDs     dr_tt.qm     qt_fr.qm     qt_de.qm     qt_de.qm     qt_de.qm     QtGui4     QtGui4     QtGore4     Installazione ed uso_GW90840_IT     Installation and user manual_GW90840_EN | QM File<br>QM File<br>QM File<br>QM File<br>Lcon<br>Configuration Settings<br>Application<br>QM File<br>QM File<br>QM File<br>QM File<br>QM File<br>QM File<br>PDF File<br>PDF File |
|                                                                          | Manual de instalacion y uso_GV90840_ES  Manuel d'installation et utilisation_GW90840_FR  Installations- und Betriebshandbuch_GW90840_DE  Uninstall                                                                                                    | PDF File<br>PDF File<br>PDF File<br>Application                                                                                                    |
| Folders                                                                  | A (                                                                                                    |                                                                                                    |

Fig. 22 - Easy Controller Application

## 7 Setting the language

On the menu bar of the main screen, select **Language** from the **Settings** menu to access the window to set the language.

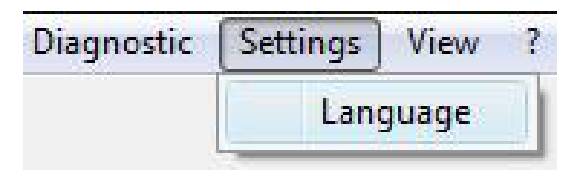

Fig.23 - Main Screen - Menu

Select the required language from the list in the set language window.

To set the selected dictionary as the current language click the OK push-button; to delete the choice and close the set language window, click the **Cancel** push-button.

| 🔓 Language       | ?         |
|------------------|-----------|
| Select language: | English 🔹 |
| Info             |           |
| Language ID:     | en        |
| File name        |           |
|                  | OK Cancel |
|                  |           |

Fig.24 - Setting the language

### 8 Connection to the KNX interface

To connect to the KNX interface, via which the program accesses the KNX bus line, select the type of interface used from the options in the left-hand box of the **Select KNX Interface** item on the tool bar;

| Scan    | KNX via USB 👻 🔻                                            | -none- | • | Connect | Disconnect |
|---------|------------------------------------------------------------|--------|---|---------|------------|
| Devices | KNX via USB<br>KNX via IP Tunnelling<br>KNX via IP Routing |        |   |         |            |

Fig.25 - Main Screen

Select the interface type and click the **Search** push-button.

The name of the interface found will be displayed in the right-hand box; select the required interface and click the **Connect** push-button. To disconnect from the interface being used, click the **Disconnect** push-button. The information about the connection status to the KNX interface is given on the status bar.

## 9 Creating a New Project

After establishing connection to the KNX interface a project can be created.

The project is the entity that includes the elements of the system (KNX Easy devices) and their configuration (functions, links between Easy channels and application parameters).

To create a new project, select  $Project \rightarrow New$  on the menu bar in the main screen.

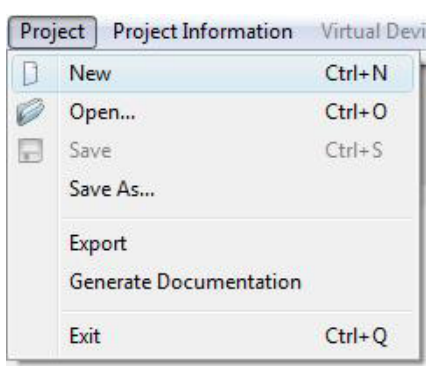

Fig.26 - Main Screen - Menu

By selecting **Project**  $\rightarrow$  **Save**, a new dialogue window will open where the user can enter:

| 🌀 Save a KNX Easy Co | ontrolle | er Project File | 2             |                |        | <b>X</b> |
|----------------------|----------|-----------------|---------------|----------------|--------|----------|
| 😋 🔵 🗢 📕 « Ea         | sy Con   | troller         |               | • \$9          |        | P        |
| 🤄 Organize 👻 🏢       | Views    | 👻 📑 Ne          | ew Folder     |                |        | 0        |
| Favorite Links       |          | Name            | Date modified | Type           | Size   | Tags     |
| 🛞 Recent Places      |          |                 |               | This folder is | empty. |          |
| Desktop              |          |                 |               |                |        |          |
| 👰 Computer           |          |                 |               |                |        |          |
| Documents            |          |                 |               |                |        |          |
| Pictures             |          |                 |               |                |        |          |
| 🕼 Music              |          |                 |               |                |        |          |
| Recently Changed     | i        |                 |               |                |        |          |
| B Searches           |          |                 |               |                |        |          |
| More »               |          |                 |               |                |        |          |
| Folders              | ^        |                 |               |                |        |          |
| File name:           | T        |                 |               |                |        | Ť        |
| Save as type:        | Easy P   | roject (*.eip)  | 8             |                |        | •        |
| Hide Folders         |          |                 |               |                | Save   | Cancel   |

Fig.27 - Create New Project

- File name: project name, i.e. name of the project file that the software will generate.
- The path where the file will be saved can be selected in the central area.

- The extension of the project file is displayed in the **Save as** field. This field cannot be changed.

To confirm the data and save the new project, click the **Save** push-button; to cancel the operation, click the **Cancel** push-button.

To change an existing project open the relevant file; in the main screen, select **Project**  $\rightarrow$  **Open** on the menu bar. Double click on the file to open or select the file and click the **Open** push-button.

| 🌀 Open a KNX Eas                                                                                                    | y Controll | er Project F | le                  |                  |                               | ×           |
|----------------------------------------------------------------------------------------------------|------------|--------------|---------------------|------------------|-------------------------------|-------------|
|                                                                                                    | Easy Con   | troller      |                     | • 4 <sub>7</sub> |                               | Q           |
| 🌗 Organize 👻                                                                                                    | Views      | 👻 📑 N        | ew Folder           |                  |                               | 0           |
| Favorite Links  Favorite Links  Favorite Links  Computer  Computer | ged        | Name         | Size<br>oject 1.eip | Туре             | Date modified                 |             |
| Folders                                                                                                    | ^          |              |                     |                  |                               |             |
|                                                                                                    | File name: | Easy Projec  | st 1.eip            |                  | Easy Project (*.eip)     Open | ▼<br>Cancel |

Fig.28 - Open Project

After a new project has been created, the main window opens.

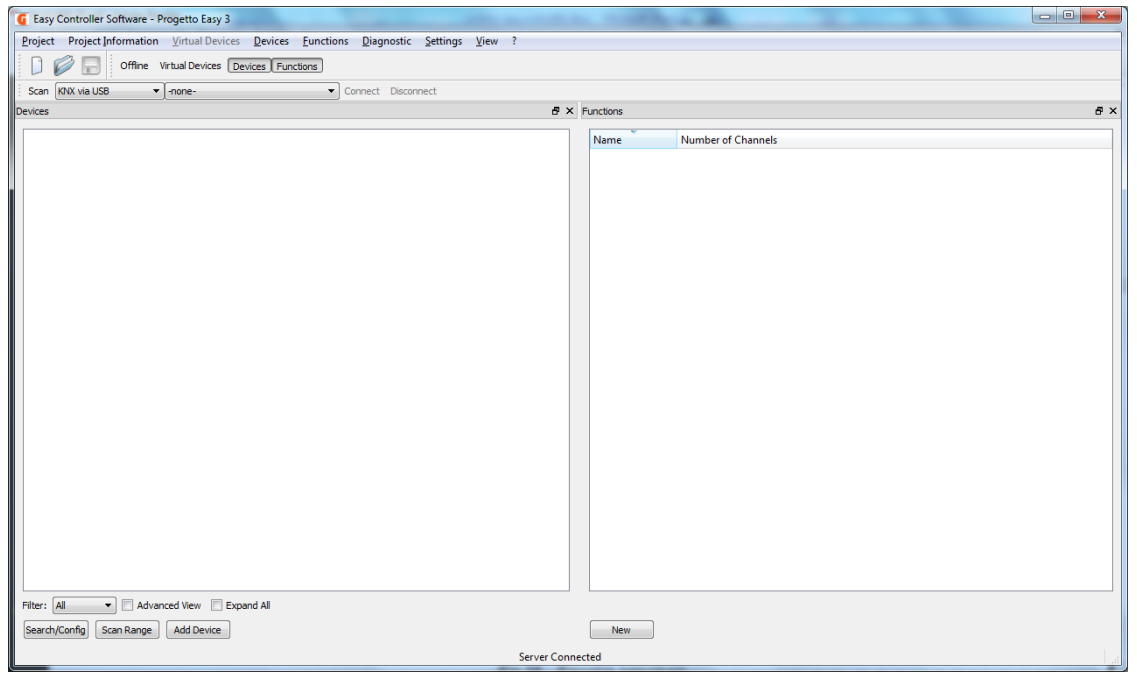

Fig.29 - Main Window

Further notes concerning the system can be added by selecting one of the options suggested in the menu bar via the **Project information** item: **Project Data, Project Notes, Project Info**.

Regardless of the selection made, a new **Project information** window opens consisting of three tabs, one for each of the items listed previously.

The tab of the item selected will be displayed; just click the tab heading at the top to go to the other tabs.

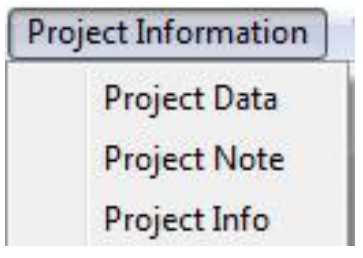

Fig.30 - Project Information

# 9.1 Project data

This tab shows fields to be used for entering the data relating to the customer and system that is to be configured.

|                 | ta            | Project Note                | Project Information |  |
|-----------------|---------------|-----------------------------|---------------------|--|
| Customer        | Gewi          | ss s.p.a                    |                     |  |
| Address         | Via A<br>2406 | Volta, 1<br>99 Cenate Sotto | - BG                |  |
|                 |               |                             |                     |  |
| Phone           | 035           | 946111                      |                     |  |
| Phone<br>E-Mail | 035 gewi      | 946111<br>ss@gewiss.com     |                     |  |

Fig.31 - Project Data

## 9.2 Project notes

This tab has one field, **Notes** where additional information can be added.

| Project Data | Project Note | Project Information |   |
|--------------|--------------|---------------------|---|
| Note         |              |                     |   |
|              |              |                     |   |
|              |              |                     |   |
|              |              |                     |   |
|              |              |                     |   |
|              |              |                     |   |
|              |              |                     |   |
|              |              |                     | 1 |

Fig.32 - Project Notes

An unlimited number of characters can be entered in the Notes field.

## 9.3 Project info

This tab has brief information about installation.

| Project Data Proje | ct Note Project Information |
|--------------------|-----------------------------|
| Devices            | 11                          |
| Max. Devices       | 63                          |
| Channels           | 65                          |
| Max. Channels      | 1024                        |
| Functions          | 0                           |
| Repeaters          | 0                           |
|                    |                             |
| 25                 |                             |

Fig.33 - Project Info

- The **Devices** field shows the number of Easy devices in the project; the value displayed changes based on the number of devices recognised by Easy Controller.
- If the project is new and devices have not yet been recognised, the value displayed will be 0.
- The Max devices field shows the maximum number of devices that may be configured by Easy Controller.
   The value is related to the number of repeaters in the system which is set by the user under the item Repeaters: if the number of repeaters is set to 0, the maximum number of devices is 63. If the number of repeaters is 3, the maximum number of devices is 252 and coincides with the maximum limit of Easy Controller.
- The **Channels** field shows the total number of channels implemented by the devices in the project; the value displayed changes based on the number of channels implemented by devices recognised by Easy Controller.

If the project is new and devices have not yet been recognised, the value displayed will be 0.

- The **Max channels** field shows the maximum number of channels that may be configured by Easy Controller; this is a fixed value and is set to 1024 channels.
- The **Functions** field shows the total number of functions, created and programmed, in the project; If the project is new and functions have not yet been created, the value displayed will be 0.
- In the **Repeaters** field, the number of repeaters in the system can be changed. This value is set by the installer during the programming phase as the Easy Controller does not recognise the repeaters automatically in any way.

To confirm the data entered click the "OK" push-button.

After entering data, changes can be saved in the **Project** tab by selecting **Save** from the **Project** menu on the menu bar, or changes can be saved in another project file by selecting **Save as** from the **Project** menu, or the project can be closed by selecting **Exit**.

| Proj | ect Project Information | Virtual Devi |
|------|-------------------------|--------------|
| D    | New                     | Ctrl+N       |
| Ø    | Open                    | Ctrl+0       |
|      | Save                    | Ctrl+S       |
|      | Save As                 | _            |
|      | Export                  |              |
|      | Generate Documentation  | 8            |
|      | Exit                    | Ctrl+Q       |

Fig.34 - Project Tab

A file containing all the information relating to the project, the devices added, the functions created and their parametrization can be generated;

the file (projectname.xep) is saved in the same directory where the project is saved.

Select **Create document** from the **Project** menu on the menu bar to generate project documents in a .doc file.

### **10** Easy Controller: configuring the system Online

After a project has been created or opened, the two windows that allow the KNX Easy system to be configured and started are displayed in the central area: **Devices** view and **Functions** view. To enable/disable the various views click on the corresponding icons: "Devices" for the **Devices** view and "Functions" for the **Functions** view.

| Devices                                                                                            | ₽ × Functions |                    | e: |
|----------------------------------------------------------------------------------------------------|---------------|--------------------|----|
| <                                                                                                  | Name *        | Number of Channels | U  |
|                                                                                                    |               |                    |    |
|                                                                                                    |               |                    |    |
|                                                                                                    |               |                    |    |
| Filter:     All     Advanced View     Expand All       Search/Config     Scan Range     Add Device | New           |                    |    |

Fig.35 - Project Views

### 10.1 Devices View

The **Devices** view gives the list of the devices that are in the system and all operations concerning the devices can be performed.

When a project is new, the list of devices is empty. The acquisition modes of the devices in the system are described in paragraph 10.2.

| avices                                 | 8 X |
|----------------------------------------|-----|
|                                        |     |
|                                        |     |
|                                        |     |
|                                        |     |
|                                        |     |
|                                        |     |
|                                        |     |
|                                        |     |
|                                        |     |
|                                        |     |
|                                        |     |
|                                        |     |
|                                        |     |
|                                        |     |
|                                        |     |
|                                        |     |
|                                        |     |
|                                        |     |
|                                        |     |
|                                        |     |
|                                        |     |
|                                        |     |
|                                        |     |
|                                        |     |
|                                        |     |
|                                        |     |
|                                        |     |
|                                        |     |
|                                        |     |
| er: All 🔹 🗖 Advanced View 🕅 Expand All |     |
|                                        |     |
| earch/Config Scan Range Add Device     |     |

Fig.36 - Devices View

All the operations to search, change and rename the devices and the channels they implement are included in the items of the **Devices** menu on the menu bar: **System, Device and Channel**.

Each item encompasses the operations that concern the system, the individual device and the individual device channel.

The **Devices**  $\rightarrow$  **System** menu is always accessible, while the **Device** menu can only be accessed if a device is selected in the **Devices** view (device name tag highlighted) and the **Channel** menu can only be accessed if a channel is selected in the **Devices** view.

| Devices 8                                                                                                    | × |
|----------------------------------------------------------------------------------------------------|---|
| <ul> <li>Devices</li> <li>Devices</li> <li>I. GW 90836 Switching actuator</li> <li>2. GW 1x752 Push button 4 ch.</li> <li>3. GW 1x756 Switching actuator</li> <li>4. GW 1x766 Switching actuator</li> <li>5. GW 1x767 Shutter actuator</li> <li>6. GW 90841 GSM remote module</li> <li>8. GW 1z771 Control panel</li> <li>9. GW 1x761 Timer thermostat</li> <li>10. GW 1x776 RF interface</li> </ul> |   |
| Filter:     All       Search/Config     Scan Range       Add Device                                                                                                    |   |

Fig.37 - Devices View

The central area of the **Devices** view displays all devices in the system/project. The display structure is treelike, each main branch corresponding to a device that is represented by a tag comprising:

- a progressive number (the last part of the physical address automatically attributed by Easy controller),

- the device identification name (default identification name consisting of the product code and name)

By clicking on "▶" and expanding the branch, the channels implemented by the device are displayed, represented by a tag comprising:

- the progressive number of the channel inside the device,
- the channel identification number.

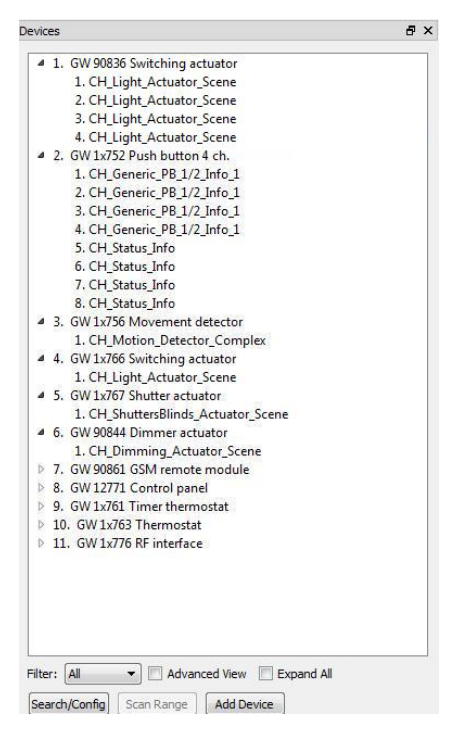

Fig.38 - Devices View - expanded branch

The list of the channels displayed in the central area can be filtered for a more immediate visualisation by selecting one of the items in the **Filter** box: underneath the area: **All, Sensors or Actuators**; in this way only the devices that have actuator or sensor channels and their input or actuation channels are displayed.

| 4 2. GW 1x752 Push button 4 ch.            | *    |
|--------------------------------------------|------|
| 1. CH_Generic_PB_1/2_Info_1                |      |
| 2. CH_Generic_PB_1/2_Info_1                |      |
| 3. CH_Generic_PB_1/2_Info_1                |      |
| 4. CH_Generic_PB_1/2_Info_1                |      |
| 4 3. GW 1x756 Movement detector            |      |
| 1. CH_Motion_Detector_Complex              |      |
| 4 7. GW 90861 GSM remote module            |      |
| 1. CH_HVACMode_HeatCoolMode_Mast           | ter  |
| 3. CH_Generic_Switch_Info_1                | -    |
| 4. CH_Generic_Switch_Info_1                | =    |
| 5. CH_Generic_Switch_Info_1                |      |
| 6. CH_Generic_Switch_Info_1                |      |
| 7. CH_Generic_Switch_Info_1                |      |
| 8. CH_Generic_Switch_Info_1                |      |
| 9. CH_Generic_Switch_Info_1                |      |
| 4 8. GW 12771 Control panel                |      |
| 1. CH_Switch_Scene_Numbered                |      |
| 2. CH_Switch_Scene_Numbered                |      |
| 3. CH_Switch_Scene_Numbered                |      |
| 4. CH_Switch_Scene_Numbered                |      |
| <ol><li>CH_Generic_Switch_Info_2</li></ol> |      |
| 6. CH_Generic_Switch_Info_2                |      |
| <ol><li>CH_Generic_Switch_Info_2</li></ol> |      |
| <ol><li>CH_Generic_Switch_Info_2</li></ol> |      |
| 9. CH_Generic_Switch_Info_2                |      |
| 10. CH_Generic_Switch_Info_2               |      |
| 11. CH_Generic_Switch_Info_2               |      |
| 12. CH_Generic_Switch_Info_2               |      |
| 13. CH_Generic_Switch_Info_2               |      |
| 14. CH_Generic_Switch_Info_2               |      |
| 15. CH_Generic_Switch_Info_2               | _    |
| 16 CH HVACMode HeatCoolMode Ma             | rter |

Fig.39 - Devices View - Sensor Filter

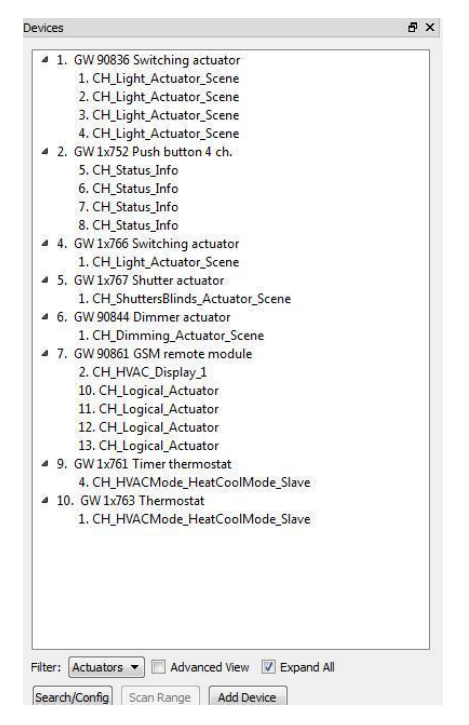

Fig.40 - Project Data - Actuator Filter

To display the channels implemented by the devices, each single branch of the tree diagram can be expanded by clicking on "▶" alongside the tag identifying the device, or all branches can be expanded by ticking the **Expand all** box in the **Devices** view.

| Ivices                              | G , |
|-------------------------------------|-----|
| 4 1. GW 90836 Switching actuator    | *   |
| 1. CH Light Actuator Scene          |     |
| 2. CH Light Actuator Scene          |     |
| 3. CH Light Actuator Scene          |     |
| 4. CH Light Actuator Scene          |     |
| 4 2. GW 1x752 Push button 4 ch.     |     |
| 1. CH_Generic_PB_1/2_Info_1         |     |
| 2. CH_Generic_PB 1/2 Info 1         | E   |
| 3. CH Generic PB 1/2 Info 1         |     |
| 4. CH_Generic_PB_1/2_Info_1         |     |
| 5. CH_Status_Info                   |     |
| 6. CH_Status_Info                   |     |
| 7. CH_Status_Info                   |     |
| 8. CH_Status_Info                   |     |
| 4 3. GW 1x756 Movement detector     |     |
| 1. CH_Motion_Detector_Complex       |     |
| 4. GW 1x766 Switching actuator      |     |
| 1. CH_Light_Actuator_Scene          |     |
| 4 5. GW 1x767 Shutter actuator      |     |
| 1. CH_ShuttersBlinds_Actuator_Scene |     |
| 4 6. GW 90844 Dimmer actuator       |     |
| 1. CH_Dimming_Actuator_Scene        |     |
| 4 7. GW 90861 GSM remote module     |     |
| 1. CH_HVACMode_HeatCoolMode_Master  |     |
| 2. CH_HVAC_Display_1                |     |
| 3. CH_Generic_Switch_Info_1         |     |
| 4. CH_Generic_Switch_Info_1         |     |
| 5. CH_Generic_Switch_Info_1         |     |
| 6. CH_Generic_Switch_Info_1         |     |
| 7. CH_Generic_Switch_Info_1         |     |
| 8. CH_Generic_Switch_Info_1         |     |
| 9. CH_Generic_Switch_Info_1         |     |
| 10 CH Logical Actuator              |     |

Fig.41 - Devices Expanded View

The view can be compressed by clicking on  $\checkmark$  (which replaces  $\blacktriangleright$  when the branch is expanded) alongside the tag identifying the device, or all branches can be compressed, by unticking the **Expand all** box. Even at this level, by pressing the local push-buttons or sending the localisation commands via the channel localisation menus, the channel concerned is highlighted in the central area of the **Devices** view so it can be renamed if necessary.

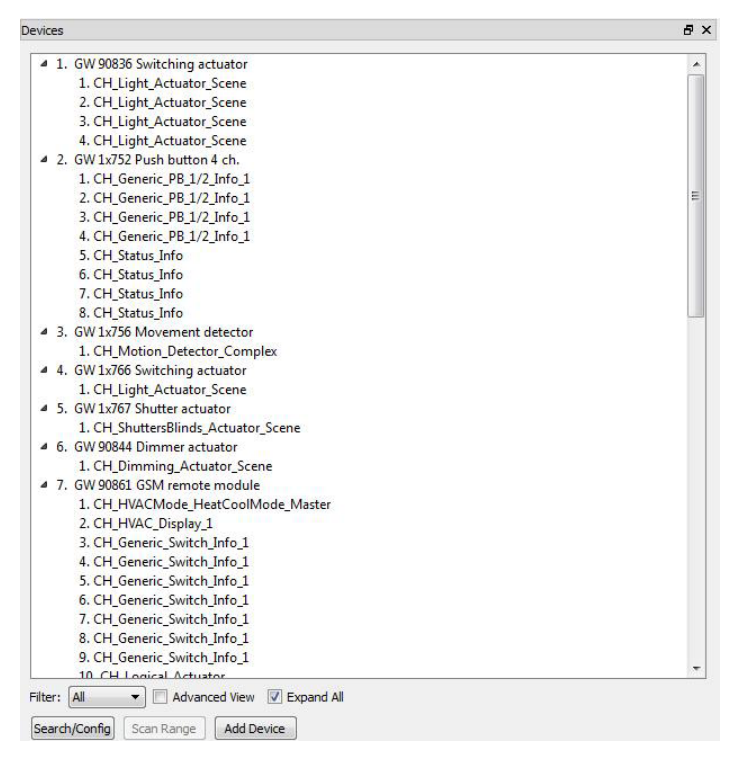

Fig.42 - Devices View - Channel Located

Select the Advanced view box to display additional information on the devices:

- the complete physical address (which replaces the progressive number)
- the Device info field with
- the serial number of the device,
- the release of the application programme
- the version of the mask of the BUS coupling unit
- the manufacturer.

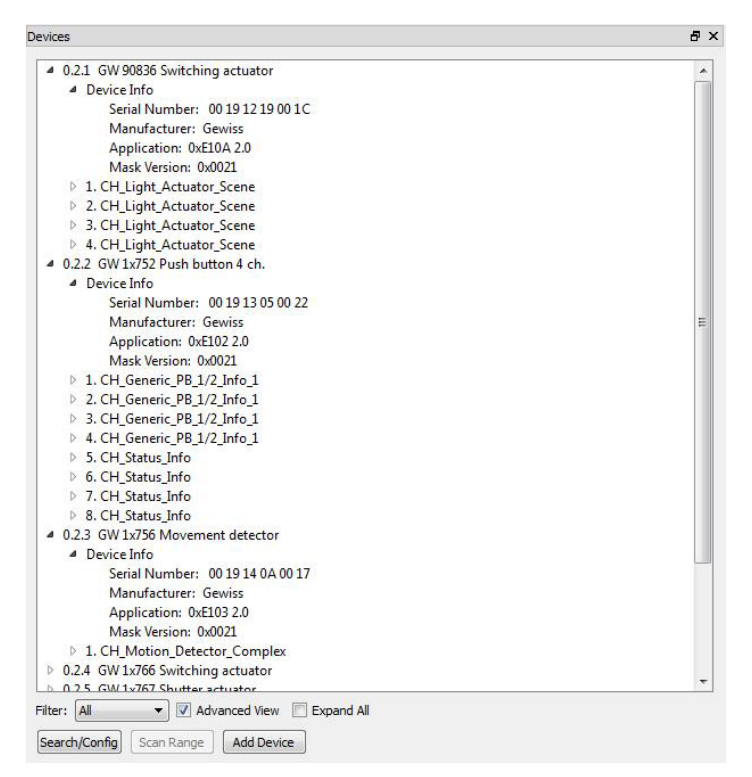

Fig.43 - Advanced Devices View - Device Info

The channels of the time devices have a branch structure which displays communication objects implemented by the channel with the relative group address associated, as applicable, as well as the application parameters, with the relative associated value.

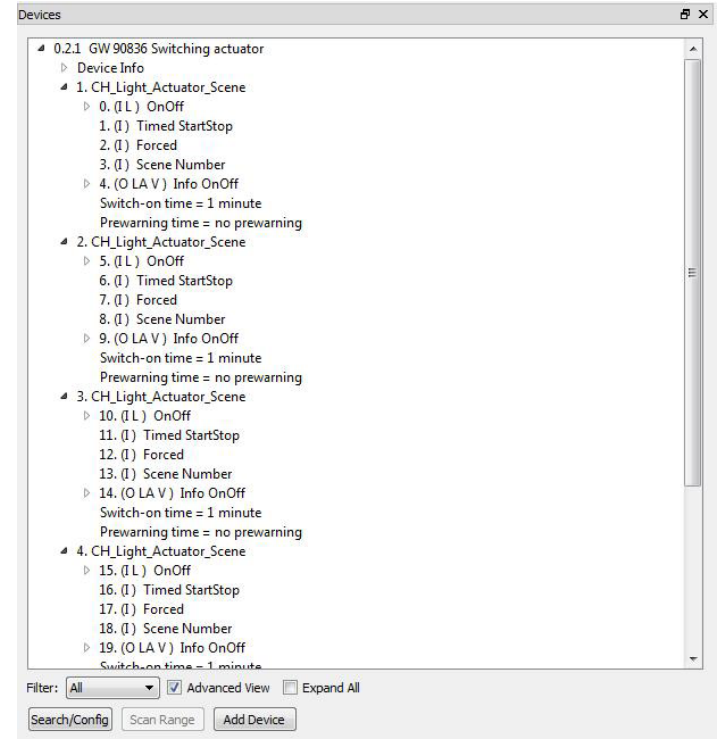

Fig.44 - Advanced Devices View - Communication Objects

In the **Devices** view, the colour of the characters comprising the device name and its channels differs depending on device status.

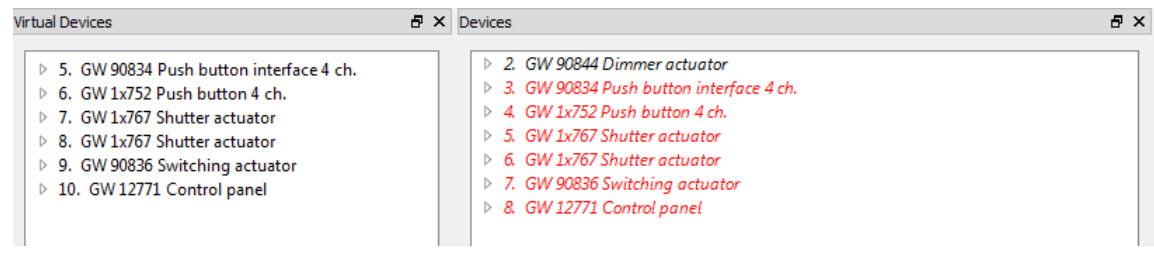

Fig.45 - Devices View - Device Representations

The devices in this project are divided into two categories:

- Real

A device physically exists in the system with a configuration corresponding to that saved in the project. The devices in this category are represented by the following colours:

- Black, in italics Device configuration/acquisition has been successful.
- Red Device configuration/acquisition by the controller has not been completed, because of a communication problem or malfunction. By completing programming (see chapter 10.2, System menu), correct configuration of the device can be restored if necessary.
- Virtual

No device physically exists in the system with a configuration corresponding to that saved in the project (for example in the duplication process).

In this case, the Controller stores the device parameters to download them at a later stage for a physical device in the system, for example in a system duplication process.

The devices that belong to this category are shown in black, with a normal font.

## 10.2 System menu

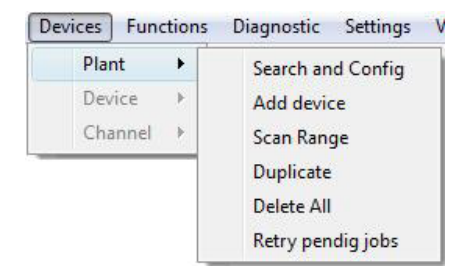

The  $\textbf{Devices} \rightarrow \textbf{System}$  menu groups the commands for acquiring the system's devices.

Fig.46 - Devices View - System Menu

#### Search/Configure

This command starts the automatic search process for the KNX Easy devices with default settings. Click the item to perform the command.

Easy Controller starts to automatically search for devices and a progress window shows the operations performed by the Controller during the search procedure.

This service can be also activated by clicking the "Search/Configure" push-button in the **Devices** view.

| 59%  |
|------|
| Stop |
|      |

Fig.47 - Progress Window

The central area of the **Devices** view shows the devices that have been recognised and automatically addressed. At the end of the procedure, all the recognised devices will be displayed and represented as described in paragraph 10.1.

#### Scanning

If some or all of the devices in the field have already been configured, use this command to load their configuration. Click the item to perform the command. The Easy Controller searches for all the devices that do not have the default settings (physical address other than the default address).

A progress window shows the operations performed by the Controller during the search procedure. At the end of the procedure, all the recognised devices are listed in the central area and represented as described in paragraph 10.1.

The physical address, any parameters or group addresses previously associated with devices are not changed in any way by the scan procedure, but are only acquired and displayed.

The service can be activated by clicking the "Scan" push-button in the **Devices** view.

This service is available only if there is no device in the project (empty project). Otherwise, the relevant **Scan** item in the **System** menu and the "Scan" push-button remain disabled.

#### Add device

Use this command, clicking the relevant item, to promptly acquire a specific device, e.g. a device that was added later on.

The acquisition procedure requires the KNX Easy device in question to be in programming mode (press the programming push-button and the red LED will come on).

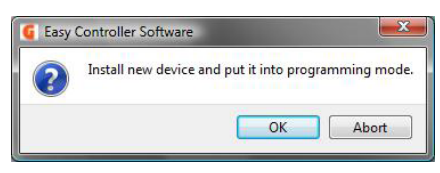

Fig.48 - Programming Mode Activation

Click the item in question, activate the programming mode of the device to be added and then click the "OK" push-button on the pop-up displayed (figure 48); a progress window shows the operations performed by the Controller during the search procedure.

The service can be activated by clicking the "Add device" push-button in the Devices view.

If the device is correctly acquired and added to the list of system devices, the red programming LED of the device will automatically go off.

#### Delete all

Use this command to activate the procedure that removes all the devices and functions in the project by clicking the relevant item.

If you activate this command, you will remove the devices and functions from the project, delete the links between channels (eliminate functions) and restore the default settings for the deleted devices (physical default address and default values of application parameters).

A confirm deletion message is requested before the service is started.

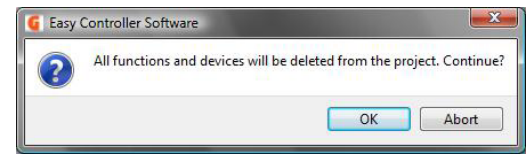

Fig.49 - Confirm Deletion

By clicking the "OK" push-button the service is started; a progress window shows the operations performed by the Controller during the deletion procedure.

#### Duplicate

Click this item to download the configuration of a project previously created on an identical system (same type and quantity of devices on the field) with no need to recreate the functions.

The procedure requires the installer to create a copy of the opened project on a new system, using the duplication service.

Open the project to duplicate and select **System**  $\rightarrow$  **Duplicate** from the **Devices** menu on the menu bar. If the original project has been changed, the changes can be saved.

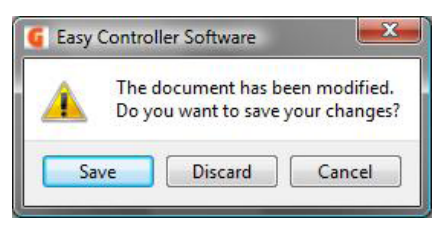

Fig.50 - Source Project Saving

The dialogue window is then displayed to create a new project

| 🕒 Organize 👻 🏢   | Views | 👻 📑 N | ew Folder     |                |        | (    |
|------------------|-------|-------|---------------|----------------|--------|------|
| Favorite Links   |       | Name  | Date modified | Туре           | Size   | Tags |
| Recent Places    |       |       |               | This folder is | empty. |      |
| Desktop          |       |       |               |                |        |      |
| Computer         |       |       |               |                |        |      |
| Documents        |       |       |               |                |        |      |
| Pictures         |       |       |               |                |        |      |
| 🚯 Music          |       |       |               |                |        |      |
| Recently Changed |       |       |               |                |        |      |
| Searches         |       |       |               |                |        |      |
| More »           |       |       |               |                |        |      |
| Folders          | ~     |       |               |                |        |      |
| File name:       | I     |       |               |                |        |      |
|                  |       |       |               |                |        |      |

Fig.51 - Devices View - Duplication

Enter the data requested and click the "Save" push-button

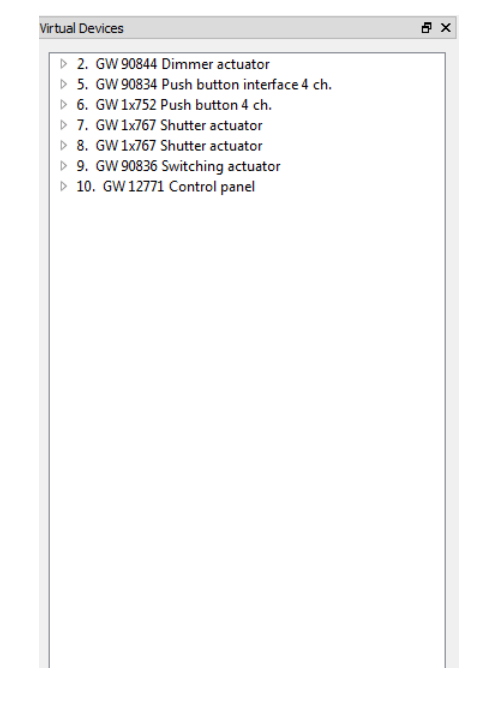

Fig.52 - Devices View - Duplication - Virtual Devices

In the new project created, the source project devices are shown in grey (virtual devices) in the new **Virtual devices** view that is displayed on the left of the **Devices** view.

Their configuration must be assigned to the physical devices that are in the new project. Acquire the devices in the new project using the **Search/Configure** or **Add device** commands of the **Devices**  $\rightarrow$  **System** menu or the "Search/Configure" and "Add Device" push-buttons in the **Devices** view; the devices acquired are shown in italics.

| /irtual Devices                         | ₽ × Devices                             | ₽× |
|-----------------------------------------|-----------------------------------------|----|
| ▷ 2. GW 90844 Dimmer actuator           | ▷ 2. GW 90844 Dimmer actuator           |    |
| 5. GW 90834 Push button interface 4 ch. | 4. GW 90834 Push button interface 4 ch. |    |
| 6. GW 1x752 Push button 4 ch.           | 6. GW 1x752 Push button 4 ch.           |    |
| 7. GW 1x767 Shutter actuator            | 7. GW 1x767 Shutter actuator            |    |
| 8. GW 1x767 Shutter actuator            | 8. GW 1x767 Shutter actuator            |    |
| 9. GW 90836 Switching actuator          | 9. GW 90836 Switching actuator          |    |
| 10. GW 12771 Control panel              | ▷ 10. GW 12771 Control panel            |    |
|                                         |                                         |    |

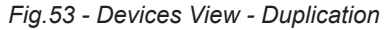

Before duplicating the system, the channels can be located and devices and channels can be renamed. Virtual and physical devices are then associated: select and drag a virtual device over an unconfigured physical device (shown in italics) or select a virtual device and the corresponding physical device then select the **Associate** command from the **Devices**  $\rightarrow$  **Device** menu;

a progress window shows the operations performed by the Controller during the assignment procedure.

If association was successful, the virtual device is no longer on the list of the **Virtual devices** view and the font of the device displayed changes from italics to normal.

The **Overwrite names** filter in the **Virtual devices** view allows the user to enable copying of the names of the virtual device and channels implemented on the physical device.

| Virtual Devices                                                                                                    | 🗗 🗙 Devices                                                                                                    | 8 × |
|----------------------------------------------------------------------------------------------------|----------------------------------------------------------------------------------------------------|-----|
| <ul> <li>▶ 5. GW 12/67 Shutter actuator</li> <li>▶ 6. GW 90844 Dimmer actuator</li> <li>▶ 7. GW 90861 GSM remote module</li> <li>▶ 8. GW 12/71 Control panel</li> <li>▶ 9. GW 12/71 Control panel</li> <li>▶ 9. GW 12/71 GTF thermostat</li> <li>▶ 10. GW 12/67 Thermostat</li> <li>▶ 11. GW 1x/76 RF interface</li> </ul> | <ul> <li>0.2.1 GW 90836 Switching actuator</li> <li>0.2.2 GW 1x752 Push button 4 ch.</li> <li>0.2.3 GW 1x756 Movement detector</li> <li>0.2.4 GW 1x765 Switching actuator</li> <li>0.2.5 GW 1x767 Shutter actuator</li> <li>0.2.6 GW 90840 Inmer actuator</li> <li>0.2.7 GW 90861 GSM remote module</li> <li>0.2.8 GW 1x717 Control panel</li> <li>0.2.9 GW 1x763 Therm thermostat</li> <li>0.2.1 GW 1x763 Thermostat</li> <li>0.2.1 GW 1x776 RF interface</li> </ul> |     |

Fig.54 - Devices view - Duplication - Device Associated

By repeating the operation for all project devices, an exact copy of the source project is made, with the only difference being that the physical addresses are not changed during the duplication process.

The **Duplicate** item of the **Devices**  $\rightarrow$  **System** menu is enabled only if there is at least one device in the source project.

During duplication, the **Virtual devices** view can be activated/deactivated by clicking the "Virtual devices" icon on the tool bar; at the end of the process, the **Virtual devices** view is deactivated automatically and can no longer be displayed because the corresponding icon is disabled.

#### **Complete activity**

If a current activity (for example: acquisition, system deletion, etc.) is interrupted because of a communication problem or user operation, the activity can be completed using this command, once the cause of the malfunction has been eliminated.

This item is enabled if a service is interrupted or to change an existing project in Offline mode (paragraph 11.5); if there are devices displayed in red in the Devices view we suggest you to check that the **Complete activity** item of the **Devices**  $\rightarrow$  **System** menu is enabled. In this case, use the **Complete activity** command before performing operations on the devices.

## 10.3 Device menu

The **Devices**  $\rightarrow$  **Device** menu groups the commands for performing operations on a single device. A device must be selected in the central area of the **Devices** view before executing a command: the command will refer to the selected device.

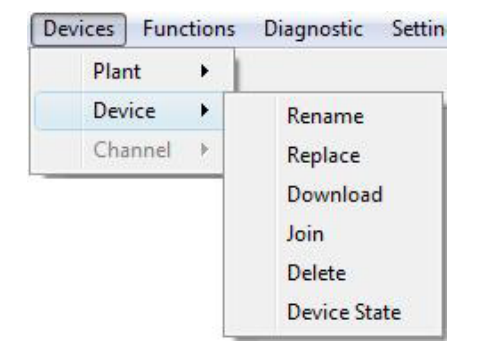

Fig.55 - Devices View - Device Menu

#### Rename

This command allows the tag identifying the device in the tree of the central area of the **Devices** view to be changed.

Click this item and enter the characters. The name of the device can be modified but not the progressive number.

| Þ | GW 90836 Switching actuator    |  |
|---|--------------------------------|--|
| Þ | 2. GW 1x752 Push button 4 ch.  |  |
| Þ | 3. GW 1x756 Movement detector  |  |
| Þ | 4. GW 1x766 Switching actuator |  |
| Þ | 5. GW 1x767 Shutter actuator   |  |

Fig.56 - Rename Device

Renaming devices is particularly useful for programming and creating functions, as a more significant name can be attributed to each device, related, for example, to its physical location or specific function.

#### Replace

To replace a faulty device while retaining the programming (parameters and links). User confirmation via the pop-up is requested before the service starts.

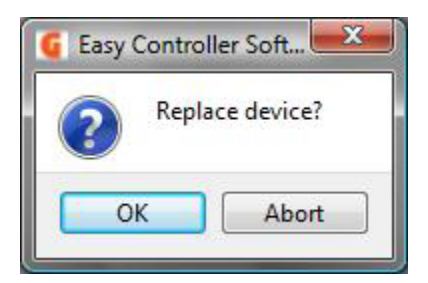

Fig.57 - Replacement Confirmation Message

By clicking the "OK" push-button the service is started; the progress window opens and shows the operations performed by the Controller.

The process consists of 2 stages: in the first stage, the device to replace is reprogrammed with factory settings. Subsequently, a warning message is displayed instructing the user to connect the new device to the KNX line, in programming mode;

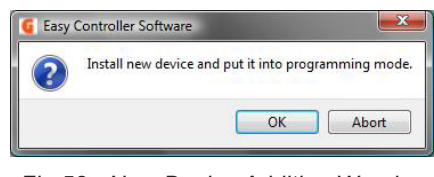

Fig.58 - New Device Addition Warning

by clicking the "OK" push-button, the Controller writes the configuration on the new device; by clicking the "Cancel" push-button the procedure ends (in this case the device is displayed in red).

| Devices                          | e × |
|----------------------------------|-----|
| ▶ 1. GW 90836 Switching actuator |     |
| 2. GW 1x752 Push button 4 ch.    |     |
| 3. GW 1x756 Movement detector    |     |
| 4. GW 1x766 Switching actuator   |     |
| 5. GW 1x767 Shutter actuator     |     |
| 6. GW 90844 Dimmer actuator      |     |
| 7. GW 90861 GSM remote module    |     |
| 8. GW 12771 Control panel        |     |
| 9. GW 1x761 Timer thermostat     |     |
| 10. GW 1x763 Thermostat          |     |
| 11. GW 1x776 RF interface        |     |
|                                  |     |
|                                  |     |
|                                  |     |
|                                  |     |

Fig.59 - Replace Device - Virtual Device

#### Discharge

With this service, the complete configuration of a device can be replicated, creating an identical copy.

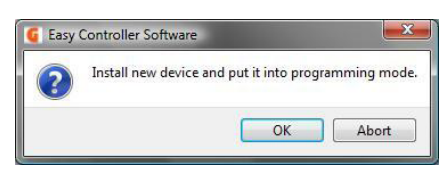

Fig.60 - Programming Mode Activation

To do so, no automatic search (**Search/Configure**) or line scanning (**Scan**) procedures can be performed; just click the item in question, activate the programming mode of the device to be added and then click the "OK" push-button on the pop-up displayed; a progress window shows the operations performed by the Controller during the download procedure;

This service can be used to download the configuration of a device no longer in the system to a new identical device, without having to recreate all the functions;

in particular, this service is useful when the list of project devices has one or more virtual devices.

In this case, the virtual device configuration is replicated in the field device.

Information about the serial number and application ID of the physical device is not overwritten.

#### Associate

This service allows association between physical and virtual devices to be made during duplication (see paragraph 10.2 System - Duplicate Menu).

Select the virtual device in the **Virtual devices** view and the corresponding physical device displayed in italics in the **Devices** view, and then click it; a progress window shows the operations performed by the Controller during the assignment procedure.

If association was successful, the virtual device is no longer on the list of the **Virtual devices** view and the font of the device displayed changes from italics to normal.

A virtual device can also be associated with a physical one by selecting and dragging a virtual device over a physical device that has not been configured (shown in italics).

#### Delete

This command can be used to remove a single device from the installation.

Once the device is selected and this item clicked, the user has to confirm deletion via the relevant pop-up.

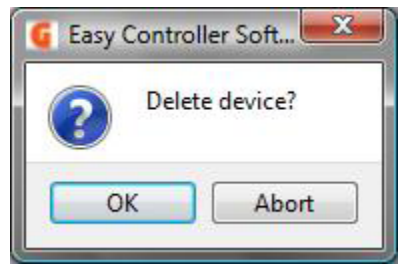

Fig.61 - Deletion Confirmation Message

By clicking the "OK" push-button the service is started; the progress window opens and shows the operations performed by the Controller.

At the end of the procedure, the device will be automatically programmed with factory settings and eliminated from the devices tree.

If a channel of the device to remove belongs to a function it cannot be removed if the channel was not previously removed from the function concerned or the function was not previously deleted. The following warning pop-up is displayed.

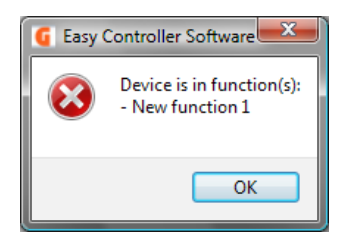

Fig.62 - Impossible Deletion Warning

#### Status

This service allows the status of the device selected to be displayed; click this item after selecting the device; a new window is displayed.

| G Device State                  | ?              |
|---------------------------------|----------------|
| Device                          |                |
| 2. GW 1x752 Push button 4 ch.   |                |
| Last Error                      |                |
| The operation was successful.   |                |
| Pending jobs                    |                |
| Device programming is complete. |                |
|                                 | Do Jobs Cancel |

Fig.63 - Device Status - Physical Device - No Error

| Device State                         | ? <b>X</b>     |
|--------------------------------------|----------------|
| Device                               |                |
| 2. GW 1x752 Push button 4 ch.        |                |
| Last Error                           |                |
| Timeout: No confirm of remote device | ce.            |
| Pending jobs                         |                |
| Individual Address                   |                |
| Parameters                           |                |
| Links                                |                |
| Delete Device                        |                |
|                                      | Do Jobs Cancel |
|                                      |                |

Fig.64 - Device Status - Physical Device - Error Detected

The identification tag of the device is shown in the **Device** field; the error detected on the device is briefly described in the **Last error** field;

if no errors are detected, the message No error detected is displayed.

The central box has an **Activity** column which shows all the incomplete operations concerning the configuration of a device.

If all activities have been carried out, the message **Programming complete** is displayed (figure 63).

When there are incomplete activities (the device concerned is displayed in red in the tree) the operation to be completed can be finished by clicking the "Complete" push-button.

ATTENTION: if a device is displayed in red, first check whether the **Complete activity** item in the **Devices**  $\rightarrow$  **System** menu is enabled. In this case, use the **Complete Activity** command before displaying the device status.

All commands concerning the **Devices**  $\rightarrow$  **Device** menu can also be used by activating the contextual menu concerning a device; to activate the contextual menu select the device inside the **Devices** view and right click it. Figure 65 gives an example.

| Devices                     |              |  |
|-----------------------------|--------------|--|
| ▶ 1. GW 90836 Switching ac  |              |  |
| ▷ 2. GW 1x752 Push button   | Rename       |  |
| ▷ 3. GW 1x756 Movement d    | Replace      |  |
| ▶ 4. GW 1x766 Switching act | Download     |  |
| ▷ 5. GW 1x767 Shutter actua | loin         |  |
| ▷ 6. GW 90844 Dimmer actu   | Som .        |  |
| ▷ 7. GW 90861 GSM remote    | Delete       |  |
| ▶ 8. GW 12771 Control pane  | Device State |  |
| ▶ 9. GW 1x761 Timer thermos | tat          |  |

Fig.65 - Contextual Device Menu

## 10.4 Channel menu

The **Devices**  $\rightarrow$  **Channel** menu allows commands to be accessed for performing operations on the individual channel of a device. A channel must be selected in the central area of the **Devices** view before executing a command: the command will refer to the selected channel.

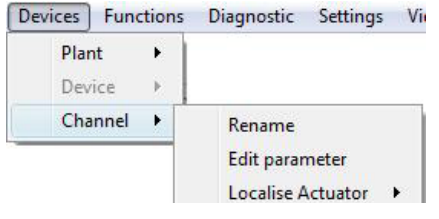

Fig.66 - Devices View - Channel Menu

#### Rename

This command can be used to change the tag identifying the single channel, implemented by the device, in the central area tree.

Click the item and enter the characters. The name of the channel can be modified but not its progressive number.

| vic | es |                             |  |
|-----|----|-----------------------------|--|
| 4   | 1. | GW 90836 Switching actuator |  |
|     |    | CH Light Actuator Scene     |  |
|     |    | 2. CH_Light_Actuator_Scene  |  |
|     |    | 3. CH_Light_Actuator_Scene  |  |
|     |    | 4. CH_Light_Actuator_Scene  |  |
| ⊳   | 2. | GW 1x752 Push button 4 ch.  |  |

Fig.67 - Rename Channel

Renaming channels is particularly useful for programming and creating functions, as a more significant name can be attributed to each channel, related, for example, to its specific function within the system.

#### Change parameters

This command can be used to change application parameters (if existing) of the selected channel. Usually, these parameters are configured when creating a function.

However, in this mode, the configuration can be changed without having to reprogramme the function.

| Channel Parameter Dialog      | ? X    |
|-------------------------------|--------|
| Device                        |        |
| 2. GW 1x752 Push button 4 ch. |        |
| Sensor channel                |        |
| 1. CH_Generic_PB_1/2_Info_1   |        |
| Sensor function               |        |
| edges                         | *      |
| Parameter                     |        |
| Edge function on / off        | •      |
|                               |        |
|                               |        |
| Write                         | Cancel |
|                               |        |

Fig.68 - Change Sensor Parameter

| Device          |                   |
|-----------------|-------------------|
| 1. GW 90836 S   | witching actuator |
| Actuator channe | i                 |
| 1. CH_Light_Act | tuator_Scene      |
| Parameter       |                   |
| Switch-on time  | 1 minute 💌        |
| Prewarning time | no prewarning 🔹   |

Fig.69 - Change Actuator Parameter

When the command is executed, the parameter change window relative to the **Channel** of the specific **Device** opens. The value of the parameter (actuator or sensor depending on the type of channel), can be changed, selecting the required value from the list of possible values.

All channel parameters are given in the same window; after changing the value, click the "Write" push-button to confirm the parameters set or the "Cancel" push-button to cancel the operation. If the selected channel is in the sensors category, the value set in the **Sensor function** field is view-only and cannot be changed, unless the function it belongs to is changed.

#### Locate actuator

This command can be used to locate actuator channels, placed in hard-to-reach areas, by sending a command directly via the software and observing the relative physical implementation on the system.

The channel identified in this way can be renamed and easily selected from the list of channels, without having to use the local command button keys to locate it.

Select the required channel and click Locate actuator: select the command On / Down or Off / Up to be sent.

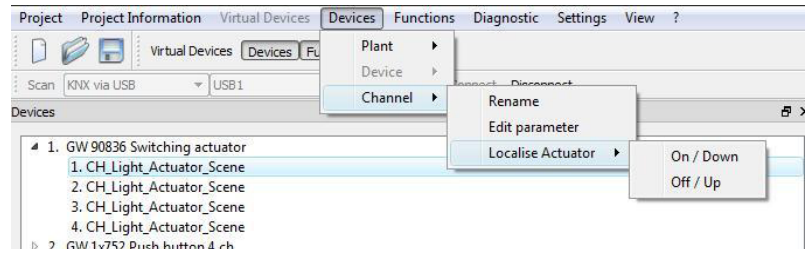

Fig.70 - Locate Actuator

By repeating the operation and alternating the commands, the load connected to the relative channel can immediately be displayed.

With a simple system inspection, all channels can be quickly renamed and subsequently functions can be created more rapidly.

All commands concerning the **Devices**  $\rightarrow$  **Channel** menu can also be used by activating the contextual menu concerning a channel of the device; to activate the contextual menu, select the channel of the device concerned in the **Devices** view and right click it. Figure 71 gives an example.

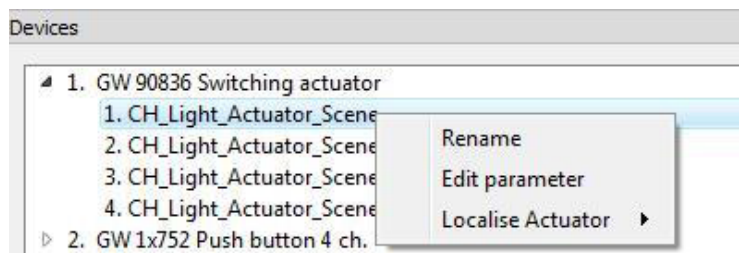

Fig.71 - Contextual Channel Menu

## 11 Easy Controller: configuring the system Offline

A project can be created in Offline mode without being connected to the actual physical devices. After a project has been created or opened, click on **Offline** push-button to activate the mode: the following screen will appear with the **Devices** and **Functions** windows, in addition to the **Catalogue** and **Virtual devices** windows. To enable/disable the various views click on the corresponding icons: Catalogue, Virtual devices, Devices and Functions.

| Easy Contro  | ller Software - Progetto Easy 6 |                         |                                        |                  | C. 4 B.           |            |           |                    |   |
|--------------|---------------------------------|-------------------------|----------------------------------------|------------------|-------------------|------------|-----------|--------------------|---|
| Project Proj | ect Information Virtual Devices | Devices Eunctions Diago | iostic <u>S</u> ettings <u>V</u> iew i | ?                |                   |            |           |                    |   |
| 000          | Offine Virtual Devices D        | evices Functions        |                                        |                  |                   |            |           |                    |   |
| Scan KNK via | US8 • [-none-                   | • Connect               | Disconnect                             |                  |                   |            |           |                    |   |
| atalog       | 8                               | × Virtual Devices       | ė                                      | 9 × Devices      |                   | 8 ×        | Functions |                    | 6 |
| Order Numbe  | Description                     |                         |                                        |                  |                   |            | Name      | Number of Channels |   |
| GW 90834     | Push button interface 4 ch.     |                         |                                        |                  |                   |            |           |                    |   |
| GW 1x752     | Push button 4 ch.               |                         |                                        |                  |                   |            |           |                    |   |
| GW 1x756     | Movement detector               |                         |                                        |                  |                   |            |           |                    |   |
| GW 1x766     | Switching actuator              |                         |                                        |                  |                   |            |           |                    |   |
| GW 1x767     | Shutter actuator                |                         |                                        |                  |                   |            |           |                    |   |
| GW 90844     | Dimmer actuator                 |                         |                                        |                  |                   |            |           |                    |   |
| GW 90845     | Dimmer actuator                 |                         |                                        |                  |                   |            |           |                    |   |
| GW 90836     | Switching actuator              |                         |                                        |                  |                   |            |           |                    |   |
| GW 90861     | GSM remote module               |                         |                                        |                  |                   |            |           |                    |   |
| GW 1x776     | RF interface                    |                         |                                        |                  |                   |            |           |                    |   |
| GW 90849     | Dimmer actuator                 |                         |                                        |                  |                   |            |           |                    |   |
| GW 90835     | Switching actuator 10A          |                         |                                        |                  |                   |            |           |                    |   |
| GW 90836A    | Switching actuator 16AX         |                         |                                        |                  |                   |            |           |                    |   |
| GW 90851     | Shutter actuator 2 ch.          |                         |                                        |                  |                   |            |           |                    |   |
| GW 90852     | Shutter actuator 4 ch.          |                         |                                        |                  |                   |            |           |                    |   |
| SW 20476     | KNX - Burglar interface         |                         |                                        |                  |                   |            |           |                    |   |
| GW 12771     | Control panel                   |                         |                                        |                  |                   |            |           |                    |   |
| GW 1x741     | Touch Push button 6 ch.         |                         |                                        |                  |                   |            |           |                    |   |
| GW 1x753     | Push button 6 ch.               |                         |                                        |                  |                   |            |           |                    |   |
| GW 1x754     | Push button 6 ch. with sw       |                         |                                        |                  |                   |            |           |                    |   |
| GW 1x755     | Push button 6 ch. with sh       |                         |                                        |                  |                   |            |           |                    |   |
| GW 10948     | KNX - Burglar interface         |                         |                                        |                  |                   |            |           |                    |   |
| GW 1x761     | Timer thermostat                |                         |                                        |                  |                   |            |           |                    |   |
| GW 1x763     | Thermostat                      |                         |                                        |                  |                   |            |           |                    |   |
| GW 1x764     | Chronothermostat/Timer          |                         |                                        |                  |                   |            |           |                    |   |
|              |                                 | Filter: Al 🔹 🗔 Ad       | dvanced view 📃 Expand All              | Filter: Al       | Advanced View     | Expand All |           |                    |   |
|              | 1 🗘 Add                         | Overwite name when dup  | licating project                       | Search/Config S  | can Range Add Dev | ice        | New       |                    |   |
|              |                                 |                         |                                        | Server Connected |                   |            |           |                    |   |

Fig.72 - Offline Mode

### 11.1 Catalogue view: select devices

All supported KNX Easy devices are in the **Catalogue** view. To enter a device in the project, select and drag it to the **Virtual Devices** window. One or more devices of the same type selected can be added, indicating the number in the box and clicking **Add**.

| Order Numbe | Description                 | 1 |  |
|-------------|-----------------------------|---|--|
| GW 90861    | GSM remote module           |   |  |
| GW 90852    | Shutter actuator 4 ch.      |   |  |
| GW 90851    | Shutter actuator 2 ch.      |   |  |
| GW 90849    | Dimmer actuator             |   |  |
| GW 90845    | Dimmer actuator             |   |  |
| GW 90844    | Dimmer actuator             |   |  |
| GW 90836A   | Switching actuator 16AX     |   |  |
| GW 90836    | Switching actuator          |   |  |
| GW 90835    | Switching actuator 10A      |   |  |
| GW 90834    | Push button interface 4 ch. |   |  |
| GW 20476    | KNX - Burglar interface     |   |  |
| GW 1x776    | RF interface                | = |  |
| GW 1x769    | Temperature sensor          |   |  |
| GW 1x767    | Shutter actuator            |   |  |
| GW 1x766    | Switching actuator          |   |  |
| GW 1x765    | Thermostat                  |   |  |
| GW 1x764    | Chronothermostat/Timer      |   |  |
| GW 1x763    | Thermostat                  |   |  |

### 11.2 Virtual devices view: select channels

To add channels to a function in Offline mode, select and drag the channels from the **Virtual devices** view to the **Functions** window. To complete the function, see paragraph 12 Creating functions. For Filter functions and the type of View available for the window background, see paragraph 10.1 Devices view.

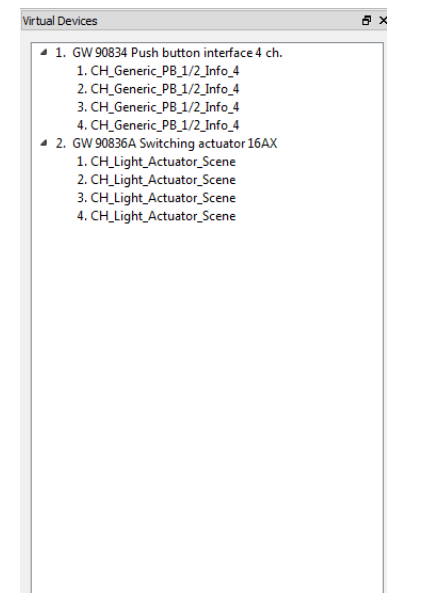

Fig. 74 - Virtual Devices View

After the project has been created in Offline mode, the following stages are necessary:

- 1. recognition of physical devices connected.
- 2. association between physical and virtual devices, as described below.

## 11.3 Real recognition in the system

| 🕼 Easy Controller Software - C:/Users/ghidottimr/Documents/Prova per manuale utente - Copia da programma.eip                                                                                                    |                                                                                                    |
|----------------------------------------------------------------------------------------------------|----------------------------------------------------------------------------------------------------|
| Project Project Information Virtual Devices Devices Functions Diagnostic Settings View ?                                                                                                    |                                                                                                    |
| Contractions Office Virtual Devices Devices Functions                                                                                                    |                                                                                                    |
| Scan KNX via USB   Inone-  Connect Disconnect                                                                                                    |                                                                                                    |
| Virtual Devices Ø × Devices                                                                                                    | € × Functions €                                                                                                    |
| <ul> <li>▷ 2. 6W 9394 Dimmer stuator</li> <li>▷ 5. 6W 9395 Purb hutton inferse et ch.</li> <li>▷ 6. 6W 1372 Purb hutton inferse et ch.</li> <li>▷ 7. 6W 1307 Shutte stuator</li> <li>▷ 9. 6W 9305 Shutte stuator</li> <li>▷ 9. 6W 9305 Shutte stuator</li> <li>▷ 10. 6W 12771 Control panel</li> </ul> | Name         Number of Channels           Lace Estera         2           Dimmer Luce Sala         2           Lace Ingresso         2           Lace Appropriate         2           Lace Appropriate         3           Lace Off         5 |
| Filter: 🗚 🔹 🗇 Advanced view 📄 Expand All 🛛 Filter: 🗚 🔹 💭 Advanced View 📄 Expand All                                                                                                    |                                                                                                    |
| Overwite name when duplicating project Search/Config Scan Range Add Device                                                                                                    | New                                                                                                    |
| Server Connected                                                                                                    |                                                                                                    |

Fig.75 - Offline project without physical devices

The Offline project has functions in red, as they are virtual and not downloaded to devices.

| Image: Control Using Control Using Control Usin | Project Project Information Virtual Devices Device                                                                                                    | es Functions Diagnostic Settings View ?                                                                                                    |                                                                                                    |
|----------------------------------------------------------------------------------------------------|----------------------------------------------------------------------------------------------------|----------------------------------------------------------------------------------------------------|----------------------------------------------------------------------------------------------------|
| Som (Work MUSB)       VISB1       Connect       Devices       Ø X       Puckors       Ø X       Puckors       Puckors       Ø X       Puckors       Ø X       Puckors       Ø X       Puckors       Ø X       Puckors       Ø X       Puckors       Ø X       Puckors       Ø X       Puckors       Ø X       Puckors       Ø X       Puckors       Puckors       Puckors       Puckors       Puckors       Puckors       Puckors       Puckors       Puckors       Puckors       Puckors                                                                                                    | Devices Prices                                                                                                    | unctions                                                                                                    |                                                                                                    |
| Virtual Devices       Ø × peckes       Ø × peck                                                                                                    | Scan KNX via USB V USB1                                                                                                    | Connect Disconnect                                                                                                    |                                                                                                    |
| I. GW 90844 Dimmer actuator         I. GW 90844 Dimmer actuator         I. GW 90844 Durb button interface 4 ch.         I. GW 12075 Mutter actuator         I. GW 12075 Mutter actuator         I. GW 12075 Mutter actuator         I. GW 20055 Switching actuator         I. GW 2005 Switching actuator         I. GW 2005 Switching actuator<                                                                                                    | Virtual Devices 🗗 🗙                                                                                                    | Devices 8 ×                                                                                                    | Functions d                                                                                                    |
| Filter:     Al        •              Advanced view _ Expand Al         Overwite name when dupicating project              Search/Config _ Scan Range _ Add Device                                                                                                    | <ul> <li>J. 6W 90844 Dimmer actuator</li> <li>J. 6W 90834 Dimmer actuator</li> <li>J. 6W 1027 Push button interface 4 ch.</li> <li>J. 6W 1027 Shutter actuator</li> <li>S. 6W 1027 Shutter actuator</li> <li>S. 6W 1027 Shutter actuator</li> <li>G. 6W 90835 Switching actuator</li> <li>T. 6W 90835 Switching actuator</li> </ul> | 2 GW 9984 Dimmer actuator 3 GW 99834 Dimmer actuator 4 GW 1272 Pub bitton interface 4 ch. 4 GW 1273 Pub bitton 4 ch. 5 GW 1270 Shutter actuator 5 GW 1270 Shutter actuator 7 GW 99855 Shutter actuator 8 GW 1277 Control point I control point 1 Control point 1 Control point 2 Control point 2 Control point< | Name         Number of Channels           Scenario Tappat         5           Luci Off         5           Iruer Ingreson         2           Dimmer Luce S |
| Overwite name when duplicating project     Search(Confg Scan Range Add Device     New     NVX Interface Connected                                                                                                    | Filter: All  Advanced view Expand All                                                                                                    | Filter: All  Advanced View Expand All                                                                                                    |                                                                                                    |
| KNX Interface Connected                                                                                                    | Overwite name when duplicating project                                                                                                    | Search/Config Scan Range Add Device                                                                                                    | New                                                                                                    |
|                                                                                                    |                                                                                                    | KNX Interface Connected                                                                                                    |                                                                                                    |

Fig.76 - Initial recognition of connected devices

By clicking the **Search/Configure** push-button, the software starts to search for connected devices. The devices will be shown in italics.

| Image: Control Decomposition         Image: Control Decomposition         Image: Control Decontrol Decomposition                                                                                                    | Project Project Information <u>V</u> irtual Devices <u>Devices</u> <u>Divisions</u> <u>Diagnostic</u> <u>Settings</u> <u>View</u> ?                                                                                                    |                                                                                                    |                                                                                                    |     |  |  |
|----------------------------------------------------------------------------------------------------|----------------------------------------------------------------------------------------------------|----------------------------------------------------------------------------------------------------|----------------------------------------------------------------------------------------------------|-----|--|--|
| Some (Mex Void Source 4 (Mex Context)       Image: Context Deconnect       Image: Context Deconnect       Im | D 😥 🕞 Offine Virtual Devices Devices Functions                                                                                                    |                                                                                                    |                                                                                                    |     |  |  |
| With Decks       Ø × kolones       Ø × kolones       Ø × kolones         > 0. 6. 00 90384 Puch button interface 4 ch.       >       >       6. 00 1052 Puch button interface 4 ch.       >       >       6. 00 1052 Puch button interface 4 ch.       >       >       6. 00 1052 Puch button interface 4 ch.       >       >       6. 00 1052 Puch button 4 ch.       >       >       6. 00 1052 Puch button 4 ch.       >       >       6. 00 1052 Puch button 4 ch.       >       >       6. 00 1052 Puch button 4 ch.       >       >       6. 00 1052 Puch button 4 ch.       >       6. 00 1052 Puch button 4 ch.       >       6. 00 1052 Puch button 4 ch.       >       6. 00 1052 Puch button 4 ch.       >       6. 00 1052 Puch button 4 ch.       >       6. 00 1052 Puch button 4 ch.       >       6. 00 1052 Puch button 4 ch.       >       6. 00 1052 Puch button 4 ch.       >       6. 00 1052 Puch button 4 ch.       >       6. 00 1052 Puch button 4 ch.       >       6. 00 1052 Puch button 4 ch.       >       0       0       0       0       0       0       0       0       0       0       0       0       0       0       0       0       0       0       0       0       0       0       0       0       0       0       0       0       0       0       0       0       0 <td>Scan KNX via USB 👻 USB1</td> <td><ul> <li>Connect Disconnect</li> </ul></td> <td></td> <td></td>                                                                                                    | Scan KNX via USB 👻 USB1                                                                                                    | <ul> <li>Connect Disconnect</li> </ul>                                                                                                    |                                                                                                    |     |  |  |
| P. 2. 6W 9984 Dimmer studet         > 5. 6W 9984 Dimmer studet         > 6. 6W 1333 Push bitton itteface 4 ch.         > 6. 6W 1333 Push bitton itteface 4 ch.         > 0. 6W 1333 Push bitton itteface 4 ch.         > 0. 6W 1333 Push bitton itteface 4 ch.         > 0. 6W 1334 Push bitton itteface 4 ch.         > 0. 6W 1334 Push bitton itteface 4 ch.         > 0. 6W 1334 Push bitton itteface 4 ch. <td>Virtual Devices &amp; X</td> <td>Devices</td> <td>₽ × Functions</td> <td>5 X</td>                                                                                                    | Virtual Devices & X                                                                                                    | Devices                                                                                                    | ₽ × Functions                                                                                                    | 5 X |  |  |
| Filter:     Al           Overwite name when dupkrating project           Beardy/Config           Game                                                                                                    | <ul> <li>2. GW 9084 Dimmer actuator</li> <li>5. GW 90834 Pub hutton 64.</li> <li>6. GW 10272 Dub hutton 64.</li> <li>7. GW 1007 Shutter actuator</li> <li>8. GW 1007 Shutter actuator</li> <li>9. GW 90855 Suitching actuator</li> <li>9. GW 90855 Suitching actuator</li> <li>9. GW 90855 Suitching actuator</li> </ul> | <ul> <li>2. GW 90844 Dimmer actuator</li> <li>4. 6W 90834 Push button interface 4 ch.</li> <li>6. GW 12075 Number actuator</li> <li>8. GW 12075 Number actuator</li> <li>8. GW 12075 Number actuator</li> <li>8. GW 90805 Switching actuator</li> <li>10. GW 12772 Control punct</li> </ul> | Name         Number of Channels           Luce Esterna         2           Dimme Luce Engress         2           Luce Applyina         2           Scenario Tappan         3           Luci Off         5 |     |  |  |
| Overwife name when duplicating project Search(Config Scan Range Add Device New                                                                                                    | Filter: Al  Advanced view Expand Al                                                                                                    | Filter: Al  Advanced View Expand Al                                                                                                    |                                                                                                    |     |  |  |
|                                                                                                    | Overwite name when duplicating project                                                                                                    | Search/Config Scan Range Add Device                                                                                                    | New                                                                                                    |     |  |  |

Fig.77 - Recognition of connected devices completed

### 11.4 Association between virtual and physical devices

At the end of the search, the Devices view consists of a list of devices in black (italics) ready for association with virtual devices. There are two methods of association:

A. Select the device from both the **Virtual devices** view and **Devices** view and right click the mouse to select **Associate**.

| Scan KNX via USB V USB1                                                                                                    | Connect Disconnect                                                                                                    |                                                                                                    |   |
|----------------------------------------------------------------------------------------------------|----------------------------------------------------------------------------------------------------|----------------------------------------------------------------------------------------------------|---|
| Virtual Devices                                                                                                    | ₫ × Devices                                                                                                    | 8 × Functions                                                                                                    | 8 |
| <ul> <li>L. 6W 90044 Dimons actuator</li> <li>J. C. 6W 9034 Dimons actuator</li> <li>J. C. 6W 9035 Push butto ni otherace 4 ch.</li> <li>J. 6W 10752 Push buttor at etherace 4 ch.</li> <li>J. 6W 10752 Souther actuator</li> <li>J. 6W 1075 Shutte actuator</li> <li>J. 6W 1075 Shutte actuator</li> <li>S. 6W 1076 Shutte actuator</li> <li>T. 6W 12771 Control panel</li> </ul> | >         2.000024         Rename         4.00           >         3.000024         Replace         4.00           >         4.0001027         Replace         4.00           >         6.0001026         Download         Journload           >         6.0001027         Delete         Device State | Name         Number of Channels           Scensio Tappar.         3           Lic (Off)         5           Lice Engresso         2           Lice Estima         2           Lice Applique         2           Dimmer Luce S         2 |   |
| Filter: All  Advanced view  Expand All                                                                                                    | Filter: All  Advanced View Expr                                                                                                    | nd All                                                                                                    |   |

Fig.78 - Association by selection

B. Drag the device from the **Virtual devices** list directly to the device in the **Devices** view; if the devices are the same type, the operation is permitted, as shown in figure 79; otherwise the operation is not permitted, as shown in figure 80.

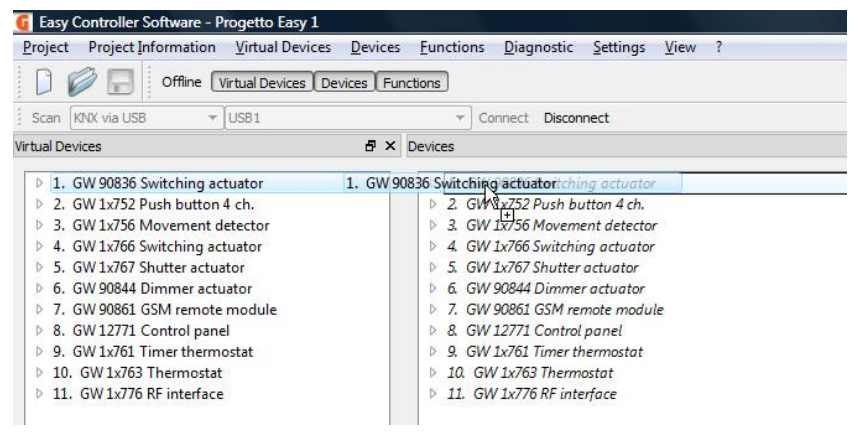

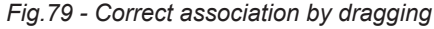

| 💽 Easy Controller Software - Progetto Easy 1                                                                                                    |                                                                                                    |  |  |  |  |
|----------------------------------------------------------------------------------------------------|----------------------------------------------------------------------------------------------------|--|--|--|--|
| Project Project Information Virtual Devices Dev                                                                                                    | rices <u>F</u> unctions <u>D</u> iagnostic <u>S</u> ettings <u>V</u> iew ?                                                                                                    |  |  |  |  |
| Offline Virtual Devices Devices                                                                                                    | Functions                                                                                                    |  |  |  |  |
| Scan KNX via USB 👻 USB1                                                                                                    | Connect Disconnect                                                                                                    |  |  |  |  |
| Virtual Devices 🗗                                                                                                    | Devices                                                                                                    |  |  |  |  |
| <ul> <li>I. GW 90836 Switching actuator</li> <li>2. GW 1x752 Push button 4 ch.</li> <li>3. GW 1x755 Movement detector</li> <li>4. GW 1x766 Switching actuator</li> <li>5. GW 1x767 Shutter actuator</li> <li>6. GW 90844 Dimmer actuator</li> <li>7. GW 90861 GSM remote module</li> <li>8. GW 12771 Control panel</li> <li>9. GW 12751 Control panel</li> </ul> | <ul> <li>I. GW 90836 Switching actuator</li> <li>2. GW 1x752 Push button 4 ch.</li> <li>3. GW 1x756 Movement detector</li> <li>4. GW 1x766 Switching actuator</li> <li>5. Clu SW 90836 Switching actuator</li> <li>6. GW 90844 Dimmer Scuator</li> <li>7. GW 90861 GSM remote module</li> <li>8. GW 12771 Control panel</li> <li>6. GW 12771 Lower three scuator</li> </ul> |  |  |  |  |
| <ul> <li>9. GW 1x761 Timer thermostat</li> <li>10. GW 1x763 Thermostat</li> <li>11. GW 1x776 RF interface</li> </ul>                                                                                                    | <ul> <li>▷ S. GW 1x761 Inner Intermostat</li> <li>▷ 10. GW 1x763 Thermostat</li> <li>▷ 11. GW 1x776 RF interface</li> </ul>                                                                                                    |  |  |  |  |

Fig.80 - Wrong association by dragging

After successful association, the device disappears from the **Virtual devices** view and changes from italics to a normal font in the **Devices** view.

The association stage also downloads relative device functions. These change from red to black in the **Func-tions** view, as shown in figure 81.

After all associations have been made, the **Virtual devices** view will be empty, while the **Devices** and **Functions** views will be completed, as shown in figure 82.

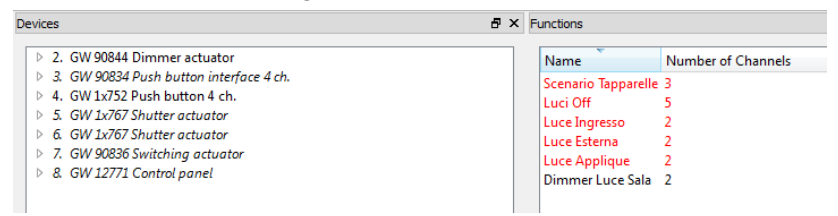

Fig.81 - Partial association

| Project Project Information Virtual Devices Devices Functions Diagnostic Settings View ? |                                                                                                    |   |                                                                                                    |                    |
|------------------------------------------------------------------------------------------|----------------------------------------------------------------------------------------------------|---|----------------------------------------------------------------------------------------------------|--------------------|
| 🗋 🖗 🛃 Office Wrusi Devices   Devices   Functions                                         |                                                                                                    |   |                                                                                                    |                    |
| Scan KNX via USB 👻 USB1                                                                  | <ul> <li>Connect Disconnect</li> </ul>                                                                                                    |   |                                                                                                    |                    |
| Virtual Devices 🗗 🗙                                                                      | Devices 8                                                                                                    | × | Functions                                                                                          | 5 ×                |
|                                                                                          | <ul> <li>▷ 2. GW 9084 Dimmer actuator</li> <li>▷ 3. GW 90838 Push button interface 4 ch.</li> <li>▷ 4. GW 10252 Push button 4 ch.</li> <li>▷ 6. GW 1075 Shutter actuator</li> <li>▷ 6. GW 1075 Shutter actuator</li> <li>▷ 7. GW 90836 Switching actuator</li> <li>▷ 8. GW 12771 Control panel</li> </ul> |   | Name N<br>Scenario Tappat 2<br>Luci Off 5<br>Luce Ingresso 2<br>Luce Applique 2<br>Dimmer Luce 5 2 | lumber of Channels |
| Filter: All                                                                              | Filter: All                                                                                                    |   |                                                                                                    |                    |
| Overwite name when duplicating project                                                   | Search/Config Scan Range Add Device                                                                                                    |   | New                                                                                                |                    |

Fig.82 - Completed Association

## 11.5 Offline change of an existing project

An existing project can be changed in offline mode. After opening the project, disconnect from the BUS and activate Offline mode.

Operations (changing parameters, functions, adding channels etc.) can only be performed on devices in the devices view: in this case, you can simply connect to the BUS when in the system, and programme with the "Complete activity" command

Functions can be created or changed using the channels of the new virtual devices: in this case, when in the system, the new physical device corresponding to the added virtual device must be searched for, and the association made between the physical and the virtual device.

## 12 Easy Controller: creating functions

After all devices have been added to the project, configuration can take place, i.e. functions can be created in Online and Offline mode.

By creating a function, Easy controller creates connections between the communication objects of channels concerned and carries out relative application parametrization.

The function is an abstract concept: information about the function to which devices are added is not transferred to the devices; only the logical connections that Easy Controller creates when a function is programmed and the values of parameters are transferred: the function exists only in the created project.

The Functions view in the initial configuration is on the right of the Devices view and the Virtual Devices view; the Functions view can be deactivated/activated by clicking the relevant "Functions" icon on the tool bar.

| unctions |                    | ₽ × |
|----------|--------------------|-----|
| Name     | Number of Channels |     |
|          |                    |     |
|          |                    |     |
|          |                    |     |

Fig.83 - Functions View

### 12.1 Functions view

The **Functions** view shows the list of all functions created. When a project is new the list is empty.

| Functions      |                    | 5 × |
|----------------|--------------------|-----|
| Name           | Number of Channels |     |
| New function 1 | 5                  |     |
| New function 2 | 2                  |     |
|                |                    |     |

Fig.84 - Functions View

Based on function programming, the name is displayed as follows:

- Black
  - The Controller has successfully programmed the function.
- Red

Function configuration was in Offline mode, or device programming in Online mode was not completed because of a communication problem or defect of a device included in the function.

After solving the problem, programming of the function can be completed (see chapter 12.2 Functions - Reprogramme Menu).

All the operations that allow the functions to be programmed are grouped in the **Functions** menu: **New**, **Change**, **Rename**, **Delete and Reprogramme**.

### 12.2 Functions menu

All menu commands available, apart from **New**, may only be accessed if function has been selected from the list. The command will refer to the selected function.

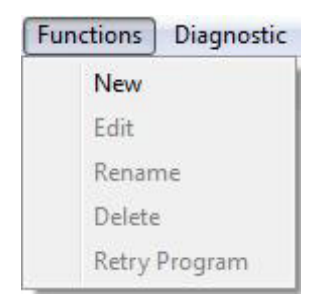

Fig.85 - Functions View - Function Menu

#### New

Use this command to create a new function by clicking the corresponding item: the guided function creation sequence opens.

The service can be activated by clicking the "New" push-button in the Functions view.

| ctions                       |              |
|------------------------------|--------------|
| me: New function 1           | Remove Chann |
| epeors -                     |              |
|                              |              |
|                              |              |
|                              |              |
|                              |              |
|                              |              |
|                              |              |
|                              |              |
|                              |              |
|                              |              |
|                              |              |
|                              |              |
|                              |              |
|                              |              |
|                              |              |
|                              |              |
|                              |              |
| tuators                      |              |
|                              |              |
|                              |              |
|                              |              |
|                              |              |
|                              |              |
|                              |              |
|                              |              |
|                              |              |
|                              |              |
|                              |              |
|                              |              |
|                              |              |
|                              |              |
|                              |              |
|                              |              |
|                              |              |
|                              |              |
|                              |              |
|                              |              |
|                              |              |
| Previous Next > Write Cancel |              |

Fig.86 - New Function

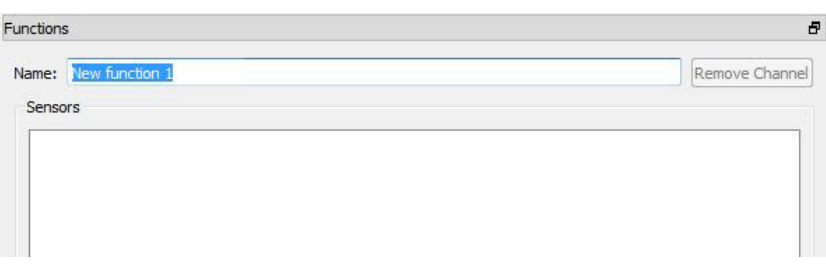

Fig.87 - New Function - Change Name

The name to attribute to the function can be entered in the **Name** field. An unlimited number of characters can be entered.

The channels entered in the function, divided by the category they belong to are displayed in the **Sensors** and **Actuators** fields.

To add a channel to a function, it is possible to operate with two methods for Online programming and only with method b) for Offline programming.

- a) pressing the local push-buttons of devices concerned (or via the thermostat, timed thermostat, control panel location menus); in this way the channels are directly displayed in the relative fields.
  - With this method, the installer has to be able to move around the system and access its devices.
- b) selecting and dragging the channel concerned from the **Devices** view or **Virtual devices (Offline) view** directly in the main window of the guided function creation sequence.

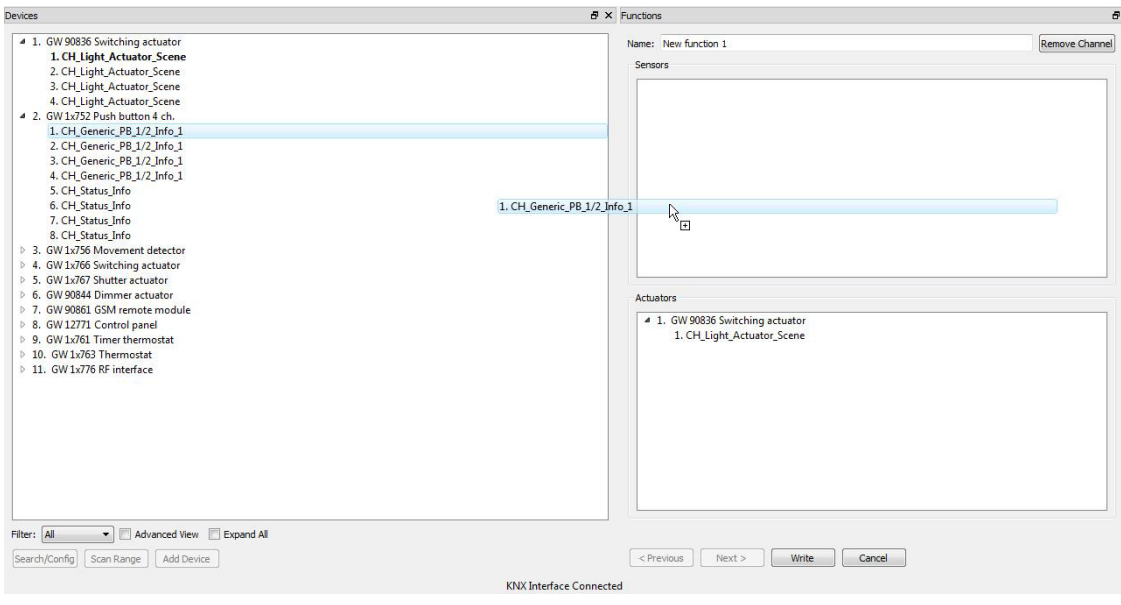

Fig.88 - New Function - Add Channel

With this method, the installer does not have to move around the system for programming, and it is assumed the channels have been appropriately renamed to facilitate selection.

To remove a channel from the function, select the channel and click the **Remove channel** push-button.

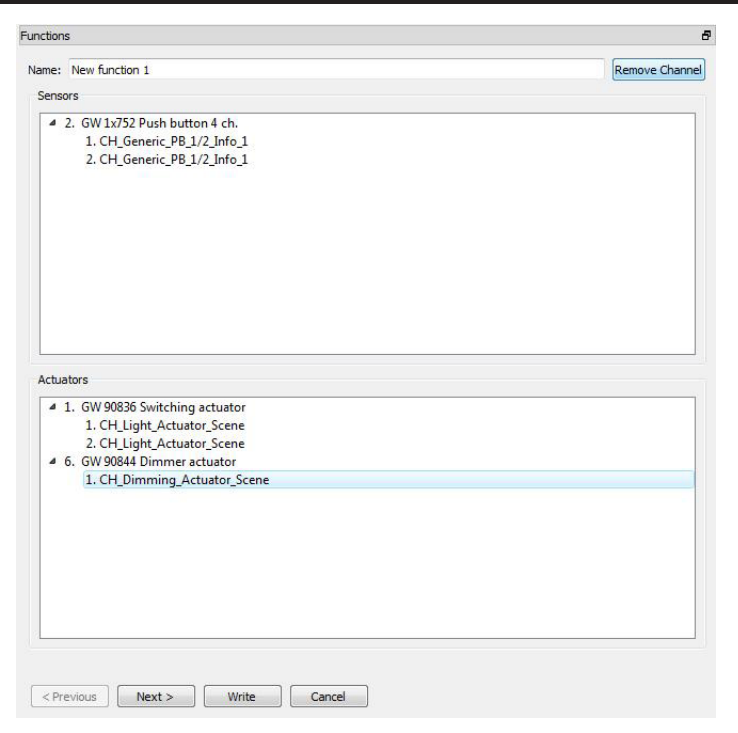

Fig.89 - Remove Channel

The channels are displayed in the **Sensors and Actuators** fields with a tree structure: each channel is always connected to the physical device it belongs to.

The channels in a function appear in bold and also appear in bold in the **Devices** view at the end of programming.

Fig.90 - Devices View

A channel that belongs to a function is therefore displayed in a more immediate way. A channel that belongs to a function cannot be deleted with the **Delete** service of the **Devices**  $\rightarrow$  **Device** menu without first deleting the function it belongs to.

A sensor channel cannot belong to more than one function. If an attempt is made to enter a sensor in another function, an error pop-up is displayed.

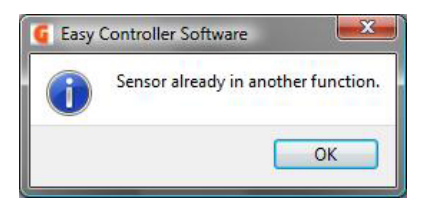

Fig.91 - Warning - sensor already in the function

To continue programming, at least one channel must be present in both the **Sensors** and **Actuators** field; if this requisite is met, click the "Next >" push-button to continue programming.

| Name: | New function 1                 | Remove Channe |
|-------|--------------------------------|---------------|
| Sens  | ors                            |               |
|       | 2 GW 1x752 Push hutton 4 ch    |               |
| 1.00  | 1. CH Generic PB 1/2 Info 1    |               |
|       | 2. CH_Generic_PB_1/2_Info_1    |               |
|       |                                |               |
|       |                                |               |
|       |                                |               |
|       |                                |               |
|       |                                |               |
|       |                                |               |
|       |                                |               |
|       |                                |               |
|       |                                |               |
| -     |                                |               |
| Actu  | ators                          |               |
|       |                                |               |
| 4     | 1. GW 90836 Switching actuator |               |
|       | 1. CH_Light_Actuator_Scene     |               |
| - 39  | 2. CH_Light_Actuator_Scene     |               |
| 4     | 6. GW 90844 Dimmer actuator    |               |
|       | 1. CH_Dimming_Actuator_Scene   |               |
|       |                                |               |
|       |                                |               |
|       |                                |               |
|       |                                |               |
|       |                                |               |
|       |                                |               |
|       |                                |               |
|       |                                |               |
|       |                                | 1             |
| -     |                                |               |
|       |                                |               |

Fig.92 - New Function

A window for each channel added to the function is displayed in the programming sequence.

The device identification tag is shown in the **Device** field; the identification tag of the channel selected is shown with a progressive number and name of the channel in the **Actuator channel** field (or **Sensor channel** field depending on the type of channel).

In the case of a sensor channel, the required channel function (e.g. cyclical switchover, fronts management, etc.) can be set in the **Sensor function** field.

The list of the values to be set, which can be selected by clicking on  $\square$  in the drop-down menu, shows only the functions that can be implemented with the sensor channel selected and the actuator channels included in the function.

The values of the application parameters of all channels can be set in the **Sensor parameters** or **Actuator parameters** field (according to the type of channel) by selecting them clicking on  $\square$ . Each parameter is identified by a name and a list of the values it can take on.

| vice . GW 1x752 Push button 4 ch. nsor channel . CH_Generic_PB_1/2_Info_1 nsor function  rggle tggs mer mode tene                |   |
|----------------------------------------------------------------------------------------------------|---|
| . GW 1x752 Push button 4 ch.<br>nsor channel<br>. CH_Generic_PB_1/2_Info_1<br>nsor function<br>aggle<br>dges<br>mer mode<br>sene |   |
| nsor channel . CH_Generic_PB_1/2_Info_1 nsor function  ggle gges mer mode tene                                                   |   |
| CH_Generic_PB_1/2_Info_1 nsor function  rggle dges ner mode rene                                                                 |   |
| nsor function                                                                                                    |   |
| rggle<br>dges<br>mer mode<br>rene                                                                                                |   |
| nggle<br>fges<br>ner mode<br>.ene                                                                                                | - |
| ner mode<br>rene                                                                                                    |   |
| zene                                                                                                    |   |
|                                                                                                    | _ |
|                                                                                                    |   |
|                                                                                                    |   |
|                                                                                                    |   |
|                                                                                                    |   |
|                                                                                                    |   |
|                                                                                                    |   |
|                                                                                                    |   |
|                                                                                                    |   |
|                                                                                                    |   |
|                                                                                                    |   |
|                                                                                                    |   |
|                                                                                                    |   |
|                                                                                                    |   |
|                                                                                                    |   |
|                                                                                                    |   |
|                                                                                                    |   |
|                                                                                                    |   |
|                                                                                                    |   |
|                                                                                                    |   |
|                                                                                                    |   |
|                                                                                                    |   |
|                                                                                                    |   |
|                                                                                                    |   |
|                                                                                                    |   |
|                                                                                                    |   |
|                                                                                                    |   |
|                                                                                                    |   |
|                                                                                                    |   |
|                                                                                                    |   |
|                                                                                                    |   |
|                                                                                                    |   |
|                                                                                                    |   |

Fig.93 - New Function - Sensor Parameter

| nctions          |                   |          |
|------------------|-------------------|----------|
| Device           |                   |          |
| 1. GW 90836 S    | witching actuator |          |
| Actuator channel |                   |          |
| 1. CH_Light_Act  | uator_Scene       |          |
| Parameter        |                   |          |
| Switch-on time   | 1 second          | •        |
| Prewarning time  | no prewarning     | <b>*</b> |
|                  | no prewarning     |          |
|                  | 15 seconds        |          |
|                  | 1 minute          |          |
|                  |                   |          |
|                  |                   |          |
|                  |                   |          |
|                  |                   |          |

Fig.94 - New Function - Actuator Parameter

To proceed with the programming sequence click the "Next >" push-button; to go back to the previous tab click the "< Previous" push-button.

To terminate programming click on the "Cancel" push-button in any tab: programming will be cancelled and the function will not be created.

To complete programming, confirm creation of the function on the last parameter setting tab by clicking the "Write" push-button.

| ICTIONS                        |                     |   |
|--------------------------------|---------------------|---|
| Device                         |                     |   |
| 6. GW 90844 D                  | immer actuator      |   |
| Actuator channel               |                     |   |
| 1. CH_Dimming_                 | Actuator_Scene      |   |
| Parameter                      |                     |   |
| Switch-on time                 | 1 minute            | • |
| Prew <mark>arning t</mark> ime | no prewarning       | • |
|                                |                     |   |
|                                |                     |   |
|                                |                     |   |
|                                | Nout x Write Concel |   |

Fig.95 - New Function - Confirm

A progress window shows the operations performed by the Controller while programming the function in Online mode. At the end of programming the **Functions** view is displayed again where the programmed function is added to the list, in black if in Online mode and in red if in Offline mode.

If the creation of a function is interrupted, the function will not be displayed in the **Functions** view list.

| inctions       |                    | 5 × |
|----------------|--------------------|-----|
| Name           | Number of Channels |     |
| New function 1 | 5                  |     |
|                |                    |     |
|                |                    |     |

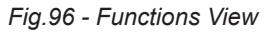

#### Change

To change a function select the desired function from the **Functions** view list and click it; the main window of the guided function creation sequence opens where it is possible to change the function name, add or remove channels and change the parameters according to the same procedure followed for creating a new function. At the end of a change, the function is reprogrammed and the **Functions** view displayed.

#### Rename

To change the name assigned to a function select the desired function from the **Functions** view list and click it.

To confirm the new name, simply click any part of the screen outside the text entry area.

#### Delete

To delete a function select the desired function from the Functions view list and click it;

a confirm deletion pop-up will appear and after confirming, the function and logical links between device channels are eliminated.

| Easy Control | ler Soft    |
|--------------|-------------|
| Delete       | e function? |
| ОК           | Abort       |

Fig.97 - Function Deletion Confirmation POP UP

#### Reprogramme

If programming downloading is interrupted because of a communication problem or user operation, programming can be completed using this command, once the cause of the malfunction has been eliminated.

This item is only enabled if the selected function is shown in red.

If more than one function is displayed in red after programming a function in Online mode, the device that generated the problem is included in several functions; to solve the problem, select any function and click on **Reprogramme**.

All commands concerning the **Functions** menu, except for the **New** command, can also be used by activating the contextual menu concerning a function; to activate the contextual menu select the function concerned inside the **Functions view** and right click it. Figure 98 gives an example.

| Inctions     |     |                                           | 5 × |
|--------------|-----|-------------------------------------------|-----|
| Name         | Num | ber of Channels                           |     |
| New function | 15  | Edit<br>Rename<br>Delete<br>Retry Program |     |

Fig.98 - Contextual Function Menu

## 13 Integration with devices preconfigured with ETS

To install an application that cannot be used with KNX Easy range devices alone, one or more KNX sensors preconfigured with ETS software can be integrated in the system; these communicate with the Easy devices programmed using Easy Controller.

This operation requires a good knowledge of the KNX technology.

With this approach, a sensor can be programmed, for example, with the ETS (Engineering Tool Software) programme and integrated in the Easy system, assigning the group addresses programmed on the sensor, as happens in ETS programming, to the communication objects of the actuators to be operated with the sensor; Easy Controller is not capable of recognising and configuring the added sensor, but communication is guaranteed by manually created links.

To add a link, enable the advanced view in the **Devices** view and after locating the channel desired right click the communication object concerned;

in this way a contextual menu opens where the group address to be associated with the communication object can be added manually by clicking the **Add group address** item.

A group address can only be manually associated with input communication objects of actuator channels;

once **Advanced view** is enabled, these objects are identified by the letter "I" in brackets before the name of the communication object.

| 0.2.1 GW 90836 Switching     0.2.1 GW 90836 Switching     0.2.1 Switching     0.2.1 Switching     0.2. | g actuator        |
|----------------------------------------------------------------------------------------------------|-------------------|
| Device Info                                                                                                    |                   |
| 4 1. CH_Light_Actuator                                                                                                    | Scene             |
| ▷ 0. (IL) OnOff                                                                                                    |                   |
| 1. (I) Timed S                                                                                                    | Add group address |
| 2. (I) Forced                                                                                                    |                   |
| 3. (I) Scene Num                                                                                                    | ber               |
| 4. (O LA V ) Info (                                                                                                    | OnOff             |
| Switch-on time =                                                                                                    | 1 minute          |
| Prewarning time :                                                                                                    | = no prewarning   |
| 2. CH_Light_Actuator                                                                                                    | _Scene            |
| 3. CH_Light_Actuator                                                                                                    | Scene             |
| 4. CH Light Actuator                                                                                                    | Scene             |

Fig.99 - Advanced Devices View - Actuator Channel Input Communication Object

By clicking the **Add Group Address** item, a dialogue window opens where the group address to be associated with the selected communication object can be added manually.

| Format      | Group Address  |
|-------------|----------------|
| Oecimal     | 0 /0 /1        |
| Hexadecimal | Example: 1/1/1 |

Fig. 100 - Devices View - Write Group Address

The coding according to which the figures making up the group address are represented can be selected in the **Format** field: Decimal or Hexadecimal; the first option requires the three figures making up the group address at three levels to be entered, whereas the second option requires the four hexadecimal characters that code the 2 bytes of the group address to be entered

The value of the **Example** item changes according to the selected value to show the user how to enter the value desired according to the set format.

Enter the figures making up the group address in the **Group address** field according to the format selected. Confirm by clicking the "OK" push-button; cancel the operation by clicking the "Cancel" push-button.

If the group address has been entered correctly, the tree structure will display the new group address below the communication object, otherwise an error pop-up will appear and the address will not be written.

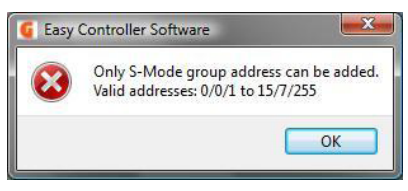

Fig.101 - Incorrect-group-address-warning POP UP

A group address associated manually to a communication object can be deleted by right clicking the address to delete and selecting the **Remove group address** item visible in the contextual menu.

| 4 0.2.1 GW 90836 Switching | actuator             |  |
|----------------------------|----------------------|--|
| Device Info                |                      |  |
| 4 1. CH_Light_Actuator_    | Scene                |  |
| 4 0. (IL) OnOff            |                      |  |
| 0x0001 0/0/1               |                      |  |
| 0xC046 24/0                | Add group address    |  |
| 0xC096 24/0<br>0xC097 24/0 | Remove group address |  |
| 1. (I) Timed StartS        | top                  |  |
| 2. (I) Forced              |                      |  |
| 3. (I) Scene Numb          | er                   |  |
| 4. (O LA V ) Info O        | nOff                 |  |
| Switch-on time = 1         | l minute             |  |
| Prewarning time =          | no prewarning        |  |
| 2. CH_Light_Actuator       | Scene                |  |
| 3. CH_Light_Actuator_      | Scene                |  |
| ▶ 4. CH Light Actuator     | Scene                |  |

Fig. 102 - Advanced Devices View - Remove Group Address

Only the links added manually can be removed. By selecting a link created automatically by Easy Controller, the item **Remove group address** will remain disabled.

### 14 Displaying the BUS frame

The Easy Controller is fitted with a protocol analyser capable of providing the main information about the frames of the data transmitted through the KNX bus line.

This is extremely useful when verifying the project created or in the case of system malfunctions, as the devices can be checked to see if they correctly convey data on the BUS.

To access this service click the **Diagnostics**  $\rightarrow$  **New** item on the menu bar.

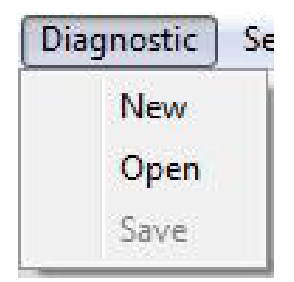

Fig. 103 - Main screen - Menu

A new window opens with main information on registered BUS frames.

| #  | Device                         | Channe | Object     | Value |
|----|--------------------------------|--------|------------|-------|
| 1. | 2. GW 1x752 Push button 4 ch.  | 1.     | OnOff      | 1     |
| 2. | 1. GW 90836 Switching actuator | 1.     | Info OnOff | 1     |
| 3. | 1. GW 90836 Switching actuator | 2.     | Info OnOff | 1     |
| 4. | 6. GW 90844 Dimmer actuator    | 1.     | Info OnOff | 1     |
| 5. | 6. GW 90844 Dimmer actuator    | 1.     | Info OnOff | 0     |
| 6. | 5. GW 1x767 Shutter actuator   | 1.     | Info MUD   | 1     |
|    |                                |        |            |       |
|    |                                |        |            |       |

Fig.104 - Diagnostics - telegrams coming from devices in the project

The following information is shown:

- the left column # shows the progressive number of recorded telegrams

- the **Device** column displays the tag showing the device in the **Devices** view (last part of the physical address and assigned name)
- the Channel column shows the identification number assigned to the device channel
- the Object column shows the name of the communication object generating the KNX telegram
- the Value column shows the value of the command sent.

If a given device, present and operating in the system, is not included in the project, information on the telegrams it generates is summarised differently from that described previously

| #  | Device | Channel | Object   | Value  |  |
|----|--------|---------|----------|--------|--|
| ι. | 0.2.2  | -       | 24/0/150 | 01 hex |  |
| 2. | 0.2.6  |         | 24/0/86  | 01 hex |  |
| 3. | 0.2.1  | -       | 24/0/73  | 01 hex |  |
| 4. | 0.2.1  | ÷       | 24/0/71  | 01 hex |  |
| 5. | 0.2.1  | -       | 24/0/73  | 00 hex |  |
| 5. | 0.2.1  | -       | 24/0/71  | 00 hex |  |
|    |        |         |          |        |  |
|    |        |         |          |        |  |
|    |        |         |          |        |  |
|    |        |         |          |        |  |
|    |        |         |          |        |  |

Fig.105 - Diagnostics - telegrams coming from devices that are NOT in the project

The following information is shown:

- the left column # shows the progressive number of recorded telegrams
- the **Device** column shows the physical address of the device sending the telegram
- the Channel column only shows the symbol "-" to indicate that no information is available
- the **Object** column shows the address of the group associated with the communication object generating the KNX telegram
- the Value column shows the value of the command sent.

To delete all recorded telegrams, click the "Delete" push-button below the chart giving all the information about the telegrams.

The file that contains the recorded telegrams can be saved by clicking the "Save" push-button in the **Diagnostics** window or directly from the **Save** item of the **Diagnostics** menu; the name to be associated with the file and path where it must be saved are requested in a new dialogue window.

The files that contain the recorded telegrams can be re-opened in the Easy Controller for PC environment using the **Open** command in the **Diagnostics** menu.

## 15 Error messages

This section describes the error conditions that may occur when using Easy Controller, with relative causes and possible solutions.

If the solutions are not able to solve the problem, contact the GEWISS Service Department, tel. +39 035 946111.

### Error

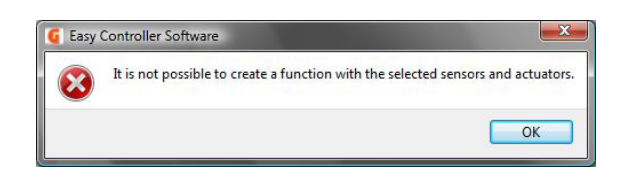

The message appears when testing compatibility between channels in the created function **Cause** 

One or more channels in the function are incompatible with each other and so may not be connected. **Solution** 

Remove the incompatible channels and continue programming

### Error

| Service is finished |                  |                                          |  |
|---------------------|------------------|------------------------------------------|--|
|                     |                  | 100%                                     |  |
| Device              |                  | Frror                                    |  |
| 2. GW 1x752 P       | ish button 4 ch. | h. Timeout: No confirm of remote device. |  |
|                     |                  | Close                                    |  |
|                     |                  |                                          |  |
| IS                  |                  |                                          |  |
| e                   | Number           | of Channels                              |  |

The box appears in the progress window when writing the links necessary to create the function; the box shows the name of the devices and type of error detected.

When the progress window is closed, the function is shown in red in the **Functions** view.

#### Cause

It is not possible to communicate with the device whose name is shown in the progress window box: the BUS line may be interrupted, the connection terminal not connected correctly or the device may be faulty.

#### Solution

Check the device is correctly connected to the BUS by clicking the programming push-button of the physical address and check the relative programming LED comes on.

If this test is negative, connect another device to the terminal to which the faulty device is connected, and check for BUS power supply using the programming push-button:

- if the BUS is powered, replace the device with a new one (see the section on Replace Device)

if the BUS is not powered, check the line and restore its correct operation; after checking for the BUS power supply voltage, select the function in the Functions view and then click Reprogramme in the Functions menu

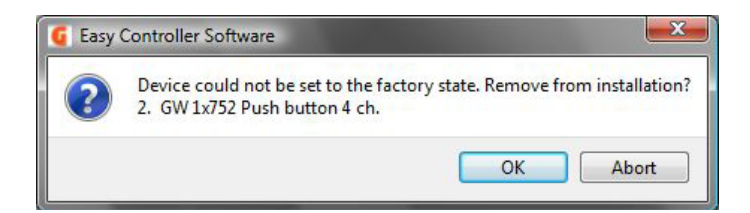

The message appears when eliminating a single device or at the end of the **Delete all** service.

#### Cause

It is not possible to communicate with the device: the BUS line may be interrupted or the connection terminal not connected correctly or the device may be faulty.

#### Solution

By clicking the "OK" push-button the device will be removed from the project but the default parameters will not be reset.

By clicking the "Cancel" push-button the removal procedure is interrupted and the device remains in the project which is displayed in red.

### Error

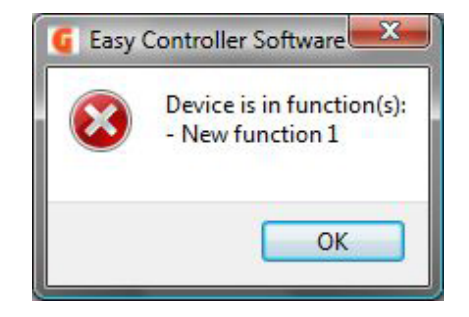

The message appears while eliminating a single device.

#### Cause

The device in question cannot be cancelled because one or more channels it implements are included in the functions indicated in the error message.

#### Solution

Remove the device channels from the functions in which they are included or eliminate the function and then eliminate the device.

### Error

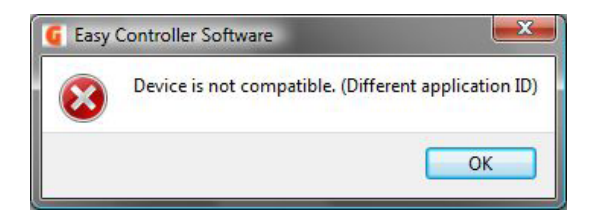

The message appears while replacing a device

#### Cause

The faulty device cannot be replaced with a new device, as the two devices have the same application programme.

#### Solution

First check that all codes of the two products are the same; if they are the same, check that the device with an active programming mode is actually the new device and not a different device present on the line.

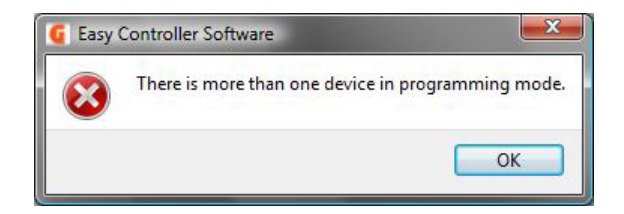

The message appears while installing a new device in the project, when replicating the configuration or when replacing a device.

#### Cause

Controller has recognised more than one device with an active programming mode.

#### Solution

Check devices in the line and disable the programming mode of the device which is not required.

Click the "OK" push-button when the programming mode activation message is displayed or click the "Cancel" push-button and reactivate the service later.

#### Error

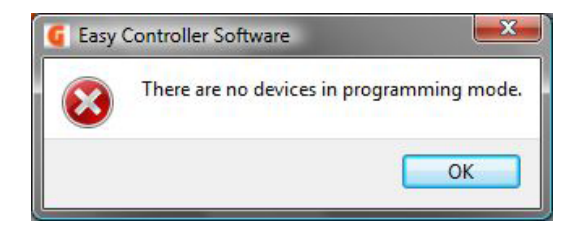

The message appears while installing a new device in the project, when replicating the configuration or when replacing a device.

#### Cause

Controller has not recognised any device with an active programming mode.

#### Solution

Make sure the programming mode of the device concerned is active and click the "OK" push-button when the programming mode activation message is displayed or click the "Cancel" push-button and reactivate the service later.

#### Error

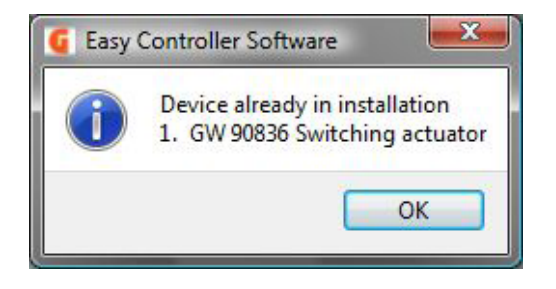

The message appears when installing a new device in the project.

#### Cause

The device being added is already in the project.

#### Solution

Deactivate the programming mode of the device specified in the error message, activate the programming mode of the device you want to add and click the "OK" push-button when the programming mode activation message is displayed or click the "Cancel" push-button and reactivate the service later.

### Error

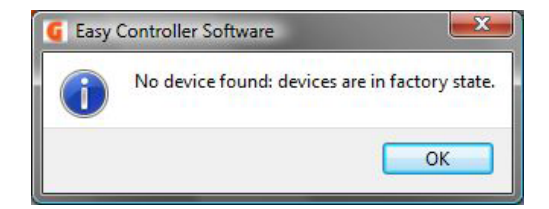

The message appears while scanning an installation that already exists.

#### Cause

Devices in the line have all default settings so the system scanning process generates no result. **Solution** 

Enable the devices Search/Configuration process to recognise and include all line devices in the project.

### Error

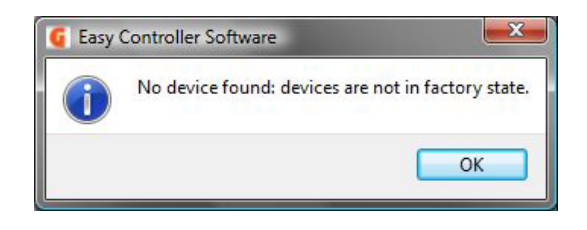

The message appears during new device Search/Configuration.

#### Cause

All devices present do not have default settings, so the new device Research/Configuration process generates no result.

#### Solution

Activate the system scanning process to include all line devices in the project.

### Error

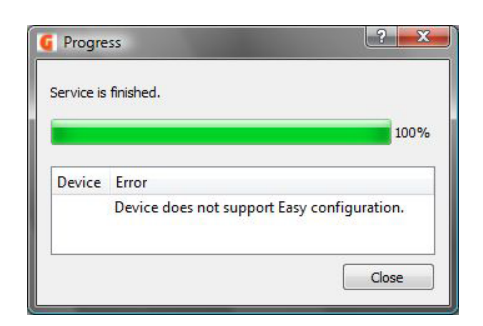

The message appears when installing a new device in the project.

#### Cause

The device being added to the project does not support Easy configuration mode.

### Solution

Check the product code and make sure it belongs to the KNX Easy Automation family; if it does, replace the faulty product

| Service is finished.          |                                       |
|-------------------------------|---------------------------------------|
|                               | 1009                                  |
| Device                        | Error                                 |
| 2. GW 1x752 Push button 4 ch. | Timeout: No confirm of remote device. |
|                               |                                       |

The box appears in the progress window when deleting the function; the box shows the name of the faulty devices and type of error detected.

#### Cause

It is not possible to communicate with the device whose name is shown in the progress window box: the BUS line may be interrupted, the connection terminal not connected correctly or the device may be faulty. **Solution** 

Click the "Close" push-button in the progress window; in the **Functions** view, the function was removed from the list anyway.

Check the device is correctly connected to the BUS by clicking the programming push-button of the physical address and check the relative programming LED comes on.

If this test is negative, connect another device to the terminal to which the faulty device is connected, and check for BUS power supply using the programming push-button:

- if the BUS is powered, replace the device with a new one (see the section Replace Device)
- if the BUS is not powered, check the line and restore its correct operation; after checking for the bus
  power supply voltage, select the device and then select Complete Activity from the Devices → System
  menu.

### Error

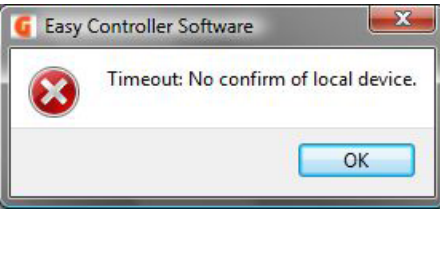

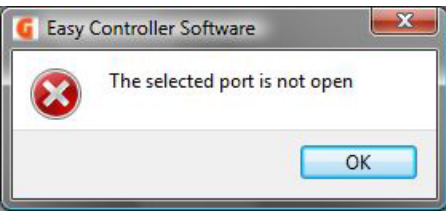

The two messages appear while a service is active.

#### Cause

It is not possible to communicate with the KNX interface: the bus line may be interrupted, the connection terminal not connected correctly or there may be no auxiliary power supply.

#### Solution

After verifying that the KNX interface is correctly powered by the KNX BUS, click the **Connect** item beside the name of the selected KNX interface on the tool bar.

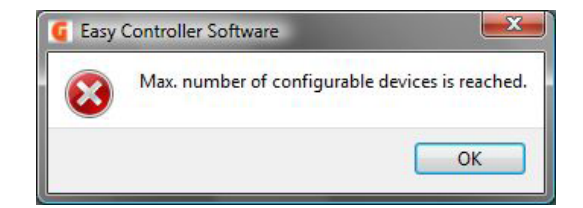

The message is displayed while initialising Search/Configuration, Add device and Scan system services. **Cause** 

The number of devices in the project is higher than that theoretically allowed in the KNX architecture, with the number of repeaters set in the **Project information** window, **Project info** tab.

#### Solution

The message is a warning to users; check that all devices are correctly powered.

If not, try to extend the line with a new power supply and KNX repeater (see section 4.1 System architecture). To remove the warning, select **Project information**  $\rightarrow$  **Project info** on the menu bar; increase the value of the last **Repeaters** item.

### Error

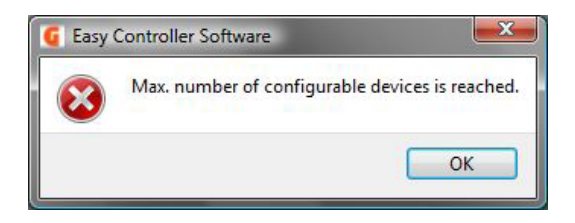

The message is displayed while initialising Search/Configuration and Add device services.

#### Cause

The maximum number of devices that may be configured by Easy Controller has been reached (252 devices); other devices may not be added to the project.

#### Solution

Check that the project has devices actually present in the system.

If all devices in the project are actually in the system, no new devices may be added.

### Error

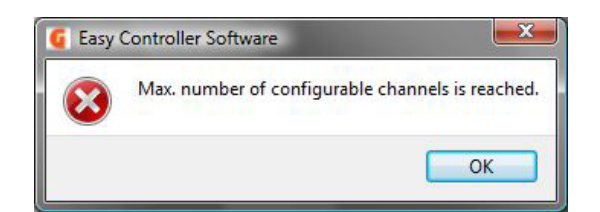

The message is displayed while initialising Search/Configuration and Add device services.

#### Cause

The maximum number of channels that may be configured by Easy Controller has been reached (1024 devices); other devices may not be added to the project.

#### Solution

Check that the project has devices/channels actually present in the system.

If all devices in the project are actually in the system, no new devices may be added.

## GEWISS - MATERIALE ELETTRICO

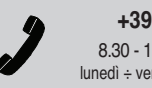

+39 035 946 111 8.30 - 12.30 / 14.00 - 18.00 lunedì ÷ venerdì - monday ÷ friday

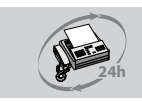

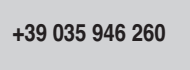

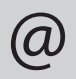

sat@gewiss.com www.gewiss.com

# SAT